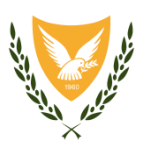

ΚΥΠΡΙΑΚΗ ΔΗΜΟΚΡΑΤΙΑ ΥΠΟΥΡΓΕΙΟ ΕΣΩΤΕΡΙΚΩΝ

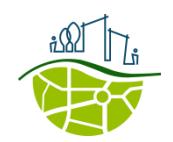

ΤΜΗΜΑ ΠΟΛΕΟΔΟΜΙΑΣ ΚΑΙ ΟΙΚΗΣΕΩΣ ΤΟΜΕΑΣ ΣΤΡΑΤΗΓΙΚΩΝ ΑΝΑΠΤΥΞΕΩΝ

# Έργα Στρατηγικής Ανάπτυξης

Οδηγός Χρήσης Εξωτερικού Χρήστη για την υποβολή της αίτησης

ΣΑ1 – Χαρακτηρισμός Ανάπτυξης ως Έργο Στρατηγικής Ανάπτυξης

Έκδοση V1

Ιανουάριος 2025

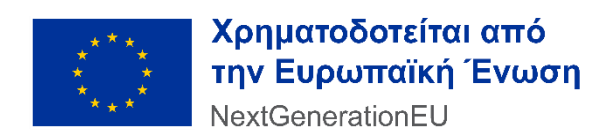

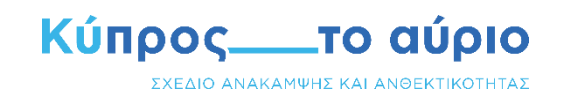

# ΠΙΝΑΚΑΣ ΠΕΡΙΕΧΟΜΕΝΩΝ

| 1.  | ΕΙΣΑΓΩΓΗ                                                                                                |
|-----|----------------------------------------------------------------------------------------------------|
|     | 1.1. Σκοπός3                                                                                            |
|     | 1.2. Σύστημα ΙΠΠΟΔΑΜΟΣ3                                                                                 |
|     | 1.3. Προϋποθέσεις σύνδεσης στο Σύστημα4                                                                 |
|     | 1.4. Σύνδεση στο Σύστημα                                                                                |
| 2   |                                                                                                    |
| Ζ.  |                                                                                                    |
|     |                                                                                                    |
|     | 2.1.1. $\Sigma$ toixeia aithth, otoixeia enikoiv $\omega$ viac kai uneu $\theta$ uvoc nahp $\omega$ µhc |
|     | 2.1.2. Στοιχεια εκπροσωπου                                                                              |
|     | 2.1.3. Στοιχεια Γεμαχιου, Εικονικό Γεμαχιό και Γηπεδό Αναπτυξής                                         |
|     | 2.1.4. Περιγραφη                                                                                        |
|     | 2.1.5. Είδος ανάπτυξης                                                                                  |
|     | 2.1.6. Τομέας, μέγεθος, κόστος ανάπτυξης και αριθμός νέων θέσεων εργασίας                               |
|     | 2.1.7. Περιγραφή Επένδυσης9                                                                             |
|     | 2.1.8. Περιγραφή Γηπέδου Ανάπτυξης, Υποδομή, Χρονοδιάγραμμα Ανάπτυξης και Στοιχεία                      |
|     | τήρησης κανόνων10                                                                                       |
|     | 2.1.9. Σχετικά Έγγραφα10                                                                                |
|     | 2.1.10. Επισυναπτόμενα Αρχεία10                                                                         |
|     | 2.1.11. Αποστολή Αίτησης                                                                                |
| 3.  | ПΛΗΡΩΜΗ                                                                                                 |
| 4.  | ΕΝΗΜΕΡΩΣΗ14                                                                                             |
| 5.  | ΕΛΛΙΠΗΣ ΑΙΤΗΣΗ                                                                                          |
| 6.  | ΜΗΝΥΜΑΤΑ ΑΙΤΗΣΗΣ16                                                                                      |
| ПАР | ΡΑΡΤΗΜΑ 1 - Γενικές Λειτουργίες17                                                                       |
| ПАР | ·APTHMA 2 - Επιλογή και Επεξεργασία Γηπέδου Ανάπτυξης                                                   |
|     | Α. Καταχώρηση Τεμαχίου/ων και Ιδιοκτήτη/των18                                                           |
|     | Β. Εικονικό Τεμάχιο22                                                                                   |
|     | Γ. Γήπεδο Ανάπτυξης25                                                                                   |
|     | Δ. Εργαλεία Επεξεργασίας26                                                                              |
| ПАР | PAPTHMA 3 - Πίνακας Επισυναπτόμενων Αρχείων                                                             |

## 1. ΕΙΣΑΓΩΓΗ

Το έγγραφο αυτό αποτελεί τον οδηγό χρήσης για ηλεκτρονική υποβολή της αίτησης για χαρακτηρισμό ανάπτυξης ως έργο στρατηγικής ανάπτυξης (**ΣΑ1**) μέσω του Πληροφοριακού Συστήματος ΙΠΠΟΔΑΜΟΣ, η οποία υποβάλλεται στο πλαίσιο εφαρμογής του περί της Διευκόλυνσης των Έργων Στρατηγικής Ανάπτυξης Νόμου του 2023 (Ν.84(Ι)/2023).

Δείγμα της αίτησης σε έντυπη μορφή επισυνάπτεται ως Παράρτημα στον «Οδηγό για τον Αιτητή» (Διευκόλυνση Έργων Στρατηγικής Ανάπτυξης: Κατευθυντήριες Γραμμές), για ενημερωτικούς σκοπούς, που είναι αναρτημένος στην ιστοσελίδα του Τμήματος Πολεοδομίας και Οικήσεως. Σημειώνεται ότι, η αίτηση υποβάλλεται **μόνο ηλεκτρονικά**.

### 1.1.Σκοπός

Σκοπός του παρόντος εγγράφου είναι η καθοδήγηση των εξωτερικών χρηστών του συστήματος ΙΠΠΟΔΑΜΟΣ, για τον τρόπο υποβολής της αίτησης «ΣΑ1 – Χαρακτηρισμός Ανάπτυξης ως Έργο Στρατηγικής Ανάπτυξης».

### 1.2.Σύστημα ΙΠΠΟΔΑΜΟΣ

Η υποβολή της αίτησης γίνεται μέσω της ηλεκτρονικής διεύθυνσης:

https://hippodamus.tph.moi.gov.cy/#/main

ή από την ιστοσελίδα του Τμήματος Πολεοδομίας και Οικήσεως

https://www.moi.gov.cy/moi/tph/tph.nsf/home/home?openform

και μέσω της καρτέλας «ΙΠΠΟΔΑΜΟΣ – Ηλεκτρονική Πύλη» [1]

Περισσότερες πληροφορίες για την αίτηση, τη διαδικασία που ακολουθείται και τη σχετική νομοθεσία, βρίσκονται στην ιστοσελίδα του Τμήματος Πολεοδομίας και Οικήσεως, μέσω της καρτέλας **«Έργα Στρατηγικής Ανάπτυξης»**. [2]

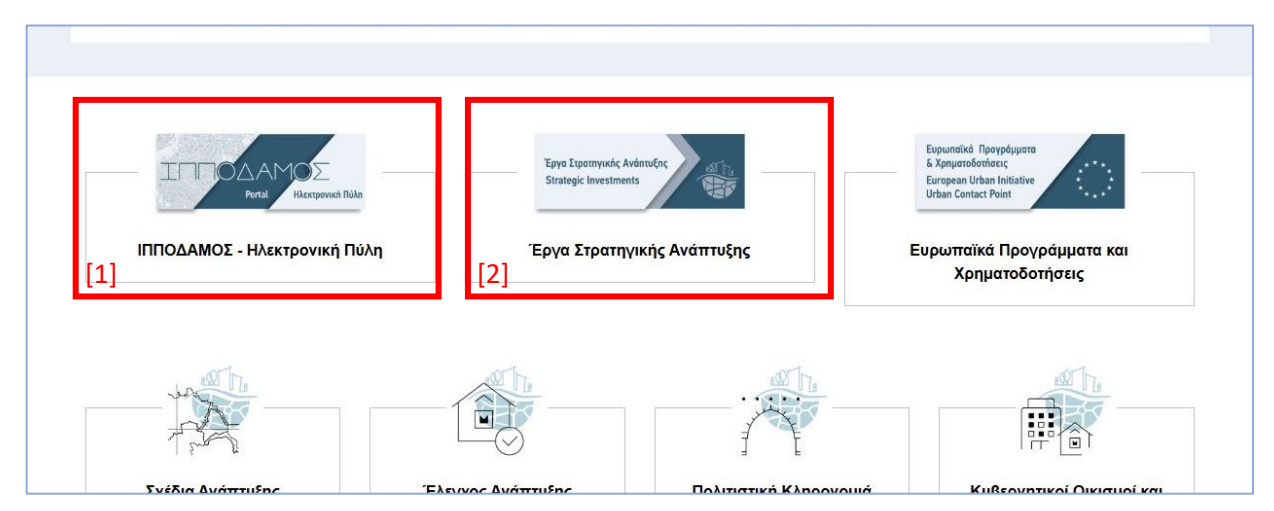

### 1.3. Προϋποθέσεις σύνδεσης στο Σύστημα

Δικαίωμα υποβολής αίτησης έχουν μόνο **ταυτοποιημένοι** χρήστες της Κυβερνητικής Πύλης **«Gov.cy»**.

Περισσότερες πληροφορίες αναφορικά με το **CY Login** και τη διαδικασία δημιουργίας λογαριασμού, βρίσκονται στον σύνδεσμο: <u>https://cge.cyprus.gov.cy/cyloginregistration/knowledgebase/help</u>, ενώ η δημιουργία προφίλ CY Login διενεργείται μέσω της ηλεκτρονικής διεύθυνσης:

https://cge.cyprus.gov.cy/cyloginregistration/register

### 1.4. Σύνδεση στο Σύστημα

| Σύνδεση          |                      |  |
|------------------|----------------------|--|
| Όνομα Χρήστη     |                      |  |
| Όνομα Χρήστη     |                      |  |
| Κωδικός Πρόσβα   | ασης                 |  |
| Κωδικός Πρόσ     | βασης                |  |
| Σύνδεση          |                      |  |
| Δεν έχετε λογαρι | ασμό; Εγγραφείτε εδώ |  |
| Ξεχάσατε το Όνο  | ρμα Χρήστη;          |  |
| Ξεχάσατε τον Κω  | ιδικό Πρόσβασής σας; |  |
|                  | н —                  |  |
| 💶 Σύνδεση με Κ   | ωπριακή η-Ταυτότητα  |  |
| τίνδεση με e     | IDAS                 |  |

Από την οθόνη της Ηλεκτρονικής Πύλης ΙΠΠΟΔΑΜΟΣ και μέσω των καρτελών «ΕΙΣΟΔΟΣ ΣΤΟ ΣΥΣΤΗΜΑ» ή «ΗΛΕΚΤΡΟΝΙΚΕΣ ΑΙΤΗΣΕΙΣ», ο χρήστης παραπέμπεται στη σελίδα καταχώρησης των διαπιστευτηρίων του (όνομα χρήστη και κωδικό πρόσβασης).

Την πρώτη φορά που διενεργείται σύνδεση στο Σύστημα ΙΠΠΟΔΑΜΟΣ, ο χρήστης καλείται να συμπληρώσει/ επιβεβαιώσει τα στοιχεία του στην οθόνη «Σύστημα Διαχείρισης Αιτήσεων, Συμπλήρωση Προσωπικών Στοιχείων».

| <u>ρακάλω όπως συμπληρώ</u>                 | <u>σετε/επιβεβαιώσετε τα πιο κάτω στοιχεία:</u> |                   |                         |  |
|---------------------------------------------|-------------------------------------------------|-------------------|-------------------------|--|
| Αναγνωριστικός Κωδικός                      |                                                 | Χώρα              | ΚΥΠΡΟΣ Χ                |  |
| "Αριαονης" *                                |                                                 | Επαρχία *         | Παρακαλώ επιλέξτε       |  |
| Κατηγορίες Φυσικών<br>τροσώπων/Οργανισμών * | Παρακαλώ επιλέξτε 🔻                             | Δήμος/Κοινότητα   | Δεν Βρέθηκαν Εγγραφές 🔹 |  |
| Μοναδικός Διακριτικός                       |                                                 | Ενορία            | Δεν Βρέθηκαν Εγγραφές 🔹 |  |
| ονομα *                                     | XXXXXX                                          |                   | Ταχυδρομική Οδός        |  |
| Όνομα Πατέρα                                |                                                 |                   |                         |  |
| Επώνυμο *                                   | XXXXXX                                          | Οδός              | Δεν Βρεθηκαν Εγγραφες 🔹 |  |
| Σταθερό Τηλ. *                              |                                                 | Αριθμός *         |                         |  |
| Κινητό Τηλέφωνο *                           |                                                 | Συμπλ. Αριθμός    |                         |  |
| Ηλεκτρονική Διεύθυνση *                     |                                                 | Αρ. Διαμερίσματος |                         |  |
|                                             |                                                 | Ταχ. Κώδικας      |                         |  |

## 2. ΥΠΟΒΟΛΗ ΑΙΤΗΣΗΣ

Αφού ο χρήστης εισέλθει στην Ηλεκτρονική Πύλη ΙΠΠΟΔΑΜΟΣ, με την επιλογή **Νέα Αίτηση** εμφανίζονται όλες κατηγορίες των Ηλεκτρονικών Αιτήσεων που είναι δυνατό να υποβληθούν. Για την υποβολή της συγκεκριμένης αίτησης, ο χρήστης επιλέγει την κατηγορία **Έργα Στρατηγικής Ανάπτυξης**.

| σομαδοπηι Ν                                                                          | Οι Απήσεις μου                   |                                                   |                                                                       | v. 2024-12-19-141920 O 29:59 4 <sup>2</sup> |
|--------------------------------------------------------------------------------------|----------------------------------|---------------------------------------------------|-----------------------------------------------------------------------|---------------------------------------------|
| ,]ι Επιφ. Εργασίας                                                                   | Νέα Αίτηση                       |                                                   |                                                                       |                                             |
| <ul> <li>Ειδοποιήσεις 2</li> <li>Μηνύματα 1</li> <li>Γεωνοσισικά Δεδομένα</li> </ul> | Πολεοδομική Αδειοδότηση<br>✦     | Поλπστική Кληρονομιά<br>✦                         | Οικοδομική Αδειοδότηση<br>→                                           | Σχέδια Ανάπτυξης<br>→                       |
|                                                                                      | Απήματα, Παράπονα και Εισηγήσεις | Σχέδια Χορηγιών στην εντός των<br>τειχών Λευκωσία | Έργα Στρατηγικής Ανάπτυξης<br>≁                                       |                                             |
|                                                                                      |                                  |                                                   |                                                                       |                                             |
|                                                                                      |                                  | τι έριγο συγχρηματοδοτείται από το Ευρωπαϊκό Τ    | ταμεία<br>αμείο Περιγεριακής Ανάπτυξης της ΕΕ και από Εθνικούς Πόρους |                                             |

Έπειτα, επιλέγει την αίτηση «ΣΑ1 - Χαρακτηρισμός Ανάπτυξης ως Έργο Στρατηγικής Ανάπτυξης».

| σομαδοπηι Υζ                                                                                                    | Ξ Νέα Αίτηση Οι Αιτήσεις μου Πληρωμή Ενοικίου Συμβόλαια Οι Διαβουλεύσεις μου              |
|----------------------------------------------------------------------------------------------------|-------------------------------------------------------------------------------------------|
| <ul> <li>Η Επιφ. Εργασίας</li> <li>Ειδοποιήσεις 2840</li> <li>Μηνύματα 42</li> <li>Γεωγραφικά Δεδομένα</li> </ul> | Καταχώρηση Νέας Αίτησης<br>ΣΑ1 - Χαρακτηρισμός Ανάπτυξης ως Έργο<br>Στρατηγικής Ανάπτυξης |

### 2.1. Έντυπο Αίτησης

Επιλέγοντας την αίτηση, ανοίγει σε νέο παράθυρο το αντίστοιχο Έντυπο Αίτησης, όπου ο χρήστης καλείται να συμπληρώσει τις σχετικές ενότητες. Σημειώνεται ότι, τα υποχρεωτικά πεδία που θα πρέπει να συμπληρωθούν στην αίτηση είναι σημειωμένα με αστερίσκο (\*). Σε περίπτωση παράλειψης συμπλήρωσης οποιουδήποτε υποχρεωτικού πεδίου, η αίτηση δεν θα μπορεί να υποβληθεί και σχετικό μήνυμα θα εμφανιστεί στην οθόνη.

Γενικές λειτουργίες στην οθόνη του εντύπου καταγράφονται στο Παράρτημα 1.

| ΣΑ1 - Χαρακτηρισμός Ανάπτυξης ως Έργο Στρατηγικής Ανάπτυξης |                                   |
|-------------------------------------------------------------|-----------------------------------|
| Οδηγίες Ενότητα +                                           | Ακύρωση Προσωρινή Φύλαξη Αποστολή |

#### 2.1.1. Στοιχεία αιτητή, στοιχεία επικοινωνίας και υπεύθυνος πληρωμής

Η αίτηση μπορεί να υποβληθεί ταυτοπρόσωπα από το ενδιαφερόμενο άτομο/ οντότητα ή από εξουσιοδοτημένο αντιπρόσωπο. Σε περίπτωση που υποβάλλεται ταυτοπρόσωπα από το ενδιαφερόμενο άτομο/ οντότητα, δεν απαιτείται η συμπλήρωση περαιτέρω στοιχείων, καθώς αυτά έχουν ήδη καταχωρηθεί κατά την αρχική σύνδεση στο Σύστημα ΙΠΠΟΔΑΜΟΣ (Παράγραφος 1.4).

| Στοιχεία Αιτητή                                                                               |                                            |
|-----------------------------------------------------------------------------------------------|--------------------------------------------|
| <b>Αιτητής και Άτομο Επικοινωνίας</b><br>Η αίτηση υποβάλλεται από εξουσιοδοτημένο αντιπρόσωπο |                                            |
| Υπεύθυνος Πληρωμής                                                                            | Επιλογή ενός Απητή *<br>Επιλογή ενός Απητή |

Σε περίπτωση εξουσιοδοτημένου αντιπροσώπου, ο χρήστης επιλέγει το πεδίο «Η αίτηση υποβάλλεται από εξουσιοδοτημένο αντιπρόσωπο», ως δεικνύεται στην πιο κάτω εικόνα, ώστε να εμφανιστούν πρόσθετα πεδία προς συμπλήρωση, τα οποία αφορούν στα στοιχεία του Αιτητή.

| Στοιχεία Επικοινωνίας                                                             |                                                            |
|-----------------------------------------------------------------------------------|------------------------------------------------------------|
| <b>Άτομο Επικοινωνίας</b><br>Η αίτηση υποβάλλεται από εξουσιοδοτημένο αντιπρόσωπο |                                                            |
| Στοιχεία Αιτητή                                                                   |                                                            |
| Κατηγορία                                                                         | <ul> <li>Παρακαλώ επιλέξτε</li> </ul>                      |
| Υπο Κατηγορία *                                                                   | - Δεν Βρέθηκαν Εγγραφές 🔹                                  |
| Όνομα *                                                                           |                                                            |
| Επώνυμο *                                                                         |                                                            |
| Τηλέφωνο                                                                          |                                                            |
| Κινητό Τηλέφωνο                                                                   |                                                            |
| Ηλεκτρονική Διεύθυνση                                                             |                                                            |
|                                                                                   | * Πρέπει να καταχωρηθεί τουλάχιστον ένας αριθμός τηλεφώνου |
| Υπεύθυνος Πληρωμής                                                                | Επιλογή ενός Απητή τ<br>Επιλογή ενός Απητή                 |

Στο πεδίο **«Υπεύθυνος Πληρωμής»**, ο χρήστης καλείται να επιλέξει από την λίστα τιμών το άτομο που θα είναι υπεύθυνο για την πληρωμή του τέλους διαχείρισης της αίτησης. Εάν επιλεχθεί το πεδίο «Η αίτηση υποβάλλεται από εξουσιοδοτημένο αντιπρόσωπο», τότε στη λίστα τιμών του πεδίου «Υπεύθυνος Πληρωμής» θα εμφανίζεται και το όνομα του εξουσιοδοτημένου αντιπρόσωπου.

#### 2.1.2. Στοιχεία εκπροσώπου

Ο Αιτητής (φυσικό ή νομικό πρόσωπο) δύναται να εκπροσωπείται, με σχετική γραπτή βεβαίωση, από άλλο άτομο. Στην περίπτωση αυτή, ο χρήστης καλείται να συμπληρώσει επιπλέον πεδία που αφορούν

στα στοιχεία επικοινωνίας του εκπροσώπου, τα οποία εμφανίζονται όταν επιλεχθεί το πεδίο «Ο Αιτητής (φυσικό ή νομικό πρόσωπο) εκπροσωπείται, με νόμιμη εξουσιοδότηση, από άλλο άτομο».

| Στοιχεία Επικοινωνίας                                                                          |  |
|------------------------------------------------------------------------------------------------|--|
| Ο Αιτητής (φυσικό ή νομικό πρόσωπο) εκπροσωπείται,<br>με νόμιμη εξουσιοδότηση, από άλλο άτομο. |  |
| Στοιχεία Εκπροσώπου                                                                            |  |
| Όνομα *                                                                                        |  |
| Επώνυμο *                                                                                      |  |
| Τηλέφωνο *                                                                                     |  |
| Ηλεκτρονική Διεύθυνση *                                                                        |  |

### 2.1.3. Στοιχεία Τεμαχίου, Εικονικό Τεμάχιο και Γήπεδο Ανάπτυξης

Στην ενότητα **Στοιχεία Τεμαχίου**, ο χρήστης δύναται να επιλέξει τεμάχιο(α), τα οποία εμπίπτουν στο γήπεδο ανάπτυξης, είτε καταχωρώντας τα στοιχεία του(ς), είτε επιλέγοντάς το(α) από τον Χάρτη (με τη χρήση της WebGIS εφαρμογής).

Σε περίπτωση που δεν υπάρχουν κτηματικά δεδομένα ή/και τα κτηματικά δεδομένα είναι ελλιπή, η επιλογή του γηπέδου ανάπτυξης διενεργείται στην ενότητα **Εικονικό Τεμάχιο**.

Έπειτα, ο χρήστης μπορεί να επεξεργαστεί τα όρια του γηπέδου ανάπτυξης, στην ενότητα **Γήπεδο Ανάπτυξης**, με τη χρήση της WebGIS εφαρμογής.

Λεπτομερής περιγραφή των τρόπων καθορισμού και επεξεργασίας του γηπέδου ανάπτυξης, καθώς επίσης της καταχώρησης του(των) ιδιοκτήτη(ών) γίνεται στο Παράρτημα 2. Σε περίπτωση που το/α τεμάχιο/α αφορά/ουν σε κρατική γη με συμφωνία/ προσυμφωνία μίσθωσης, ο χρήστης επιλέγει το αντίστοιχο πεδίο.

| οιχεία Τεμαχίου | 1                     |                            |                                             |                     |              |            |  |
|-----------------|-----------------------|----------------------------|---------------------------------------------|---------------------|--------------|------------|--|
|                 | η Τεμαχίου και Ιδιοκ  | τητών 🛛 💡 Προσθ            | ήκη από Χάρτη                               |                     |              |            |  |
| Αρ. Εγγραφής    | Τοποθεσία             |                            | Φύλλο / Σχέδιο<br>/ Τμήμα                   | Αρ. Τεμαχίου        | Ιδιοκτήτες   |            |  |
|                 |                       |                            |                                             |                     |              |            |  |
| Το/α τε         | μάχιο/α (ή μέρος αυτα | ών) αφορά/ούν σε κρα<br>πρ | ατική γη, με συμφωνία<br>ασυμφωνία μίσθωσης | / 🗌                 |              |            |  |
| κονικό Τεμάχια  | ,                     |                            |                                             |                     |              |            |  |
| 🕼 Ελεύθερη Σ    | χεδίαση               |                            |                                             |                     |              |            |  |
|                 | Αρ. Εγγραφής          | Αρ. εγγραφής<br>ΤΚΧ        | Επαρχία                                     | Δήμος/<br>Κοινότητα | Περιγραφή    | Ιδιοκτήτες |  |
|                 |                       |                            |                                             |                     | Δεν υπάρχουν | ν εγγραφές |  |
| πεδο Ανάπτυξι   | ns                    |                            |                                             |                     |              |            |  |
|                 | η Επεξεονασία Γρπ     | άδου Ανάπτυξης             | 📝 Ποοβολή Γηπέλ                             | δου Ανάπτυξης       |              |            |  |
|                 |                       |                            |                                             |                     |              |            |  |

### 2.1.4. Περιγραφή

Στην ενότητα αυτή, ο χρήστης καταχωρεί πληροφορίες για το είδος και τη φύση της ανάπτυξης, καθώς και για το κατά πόσο η ανάπτυξη αποτελεί μέρος ευρύτερου σχεδίου, ή/ και κατά πόσο περιλαμβάνει άλλο αδειοδοτημένο ή/και υλοποιημένο έργο.

| Περιγραφή                                                                                                    |                     |  |
|----------------------------------------------------------------------------------------------------|---------------------|--|
| Σύντομη περιγραφή του είδους και της φύσης της ανάπτυξης, με ειδική<br>αναφορά στις πτυχές που αφορούν στις ιδικατερότητές της *                                                                                                    |                     |  |
|                                                                                                    | Περιγραφή Ανάπτυξης |  |
| Αν η ανάπτυξη αποτελεί μέρος ευρύτερου σχεδίου για το οποίο δεν ζητείται<br>τώρα άδεια χαρακτηρίσμού ως Έργο Στρατηγικής Ανάπτυξης, ή αν<br>περιλαμβάνει άλλο αδειοδοτημένο ήκαι υλοποιημένο έργο, παρακαλώ<br>δώστε σχετικές πληροφορίες |                     |  |

#### 2.1.5. Είδος ανάπτυξης

Ο χρήστης επιλέγει μεταξύ **«Νέας Ανάπτυξης»**, **«Μετατροπής»** και **«Άλλης»** για να καθορίσει το είδος ανάπτυξης. Επιλέγοντας «Άλλη», καλείται να περιγράψει το είδος σε σχετικό υποχρεωτικό πεδίο κειμένου. Στη συγκεκριμένη ενότητα είναι υποχρεωτική η επιλογή ενός είδους ανάπτυξης.

| ηλώστε κατά πόσο η ανάπτυξη αφογ                                            | νά           |  |
|-----------------------------------------------------------------------------|--------------|--|
| Νέα Ανάπτυξ                                                                 | 1            |  |
| Μετατροπ                                                                    | i 🗌          |  |
| Άλλ                                                                         |              |  |
|                                                                             |              |  |
|                                                                             |              |  |
|                                                                             |              |  |
| ηλώστε κατά πόσο η ανάπτυξη αφορ                                            | οά           |  |
| ηλώστε κατά πόσο η ανάπτυξη αφογ<br>Νέα Ανάπτυξ                             | νά           |  |
| <b>ηλώστε κατά πόσο η ανάπτυξη αφο</b> ρ<br>Νέα Ανάπτυξ<br>Μετατροπ         | ρά<br>1      |  |
| <b>ηλώστε κατά πόσο η ανάπτυξη αφο</b> γ<br>Νέα Ανάπτυξ<br>Μετατροπ<br>Άλλι | οά<br>1<br>1 |  |
| <b>ηλώστε κατά πόσο η ανάπτυξη αφοι</b><br>Νέα Ανάπτυξι<br>Μετατροπ<br>Άλλι | ρά<br>1<br>1 |  |

### 2.1.6. Τομέας, μέγεθος, κόστος ανάπτυξης και αριθμός νέων θέσεων εργασίας

Σε περίπτωση που η αίτηση υποβάλλεται από εταιρεία εγγεγραμμένη σε σχετικές διεθνείς λίστες (όπως FORBES 2000, NASDAQ 500, FTSE 350), ο χρήστης επιλέγει το σχετικό πεδίο και καταχωρεί σύντομη περιγραφή στο υποχρεωτικό πεδίο που εμφανίζεται.

| Τομέας, μέγεθος, κόστος ανάπτυξης και αριθμός νέων θέσεων εργ                                 | ασίας |
|-----------------------------------------------------------------------------------------------|-------|
| Εταιρεία εγγεγραμμένη σε σχετικές διεθνείς λίστες<br>(όπως FORBES 2000, NASDAQ 500, FTSE 350) |       |
| Περιγραφή *                                                                                   |       |
|                                                                                               |       |
|                                                                                               |       |

Στη συνέχεια, ο χρήστης καλείται να επιλέξει τον/ τους στρατηγικό/ούς τομέα/τομείς στον/ους οποίο/ους εντάσσεται η ανάπτυξη και να καθορίσει το αντίστοιχο δομήσιμο εμβαδόν, το κόστος και τον αριθμό νέων μόνιμων θέσεων εργασίας για τον κάθε στρατηγικό τομέα. Σε περίπτωση που η ανάπτυξη συμπεριλαμβάνει άλλες χρήσεις που δεν εντάσσονται σε κάποιον από τους καθορισμένους στρατηγικούς τομείς, τότε ο χρήστης συμπληρώνει τις αντίστοιχες πληροφορίες στις **Συμπληρωματικές χρήσεις** επιλέγοντας το πεδίο **«Επιπρόσθετη επιλογή (+)»**. Στις συμπληρωματικές χρήσεις, ο χρήστης έχει τη δυνατότητα να προσθέσει μέχρι δέκα νέες χρήσεις.

| Τομέας, μέγεθος, κόστος ανάπτυξης κα | ιι αριθμός νέων θέσεων                           | εργασίας                                         |                                       |                            |                                      |
|--------------------------------------|--------------------------------------------------|--------------------------------------------------|---------------------------------------|----------------------------|--------------------------------------|
|                                      | Εταιρεία εγγεγραμμένη σε<br>(όπως FORBES 2000, Ν | σχετικές διεθνείς λίστες<br>ASDAQ 500, FTSE 350) |                                       |                            |                                      |
|                                      | Στρατηγικός<br>Τομέας                            |                                                  | Δομήσιμο εμβαδόν κατά προσέγγιση (m2) | Κόστος κατά προσέγγιση (€) | Αριθμός νέων μόνιμων θέσεων εργασίας |
|                                      | Υγεία και Κοινωνική<br>Μέριμνα                   |                                                  |                                       |                            |                                      |
|                                      | Εκπαίδευση                                       |                                                  |                                       |                            |                                      |
|                                      | Πολπισμός                                        |                                                  |                                       |                            |                                      |
|                                      | Αθλητισμός                                       |                                                  |                                       |                            |                                      |
|                                      | Περιβάλλον                                       |                                                  |                                       |                            |                                      |
|                                      | Αγροτική Ανάπτυξη                                |                                                  |                                       |                            |                                      |
|                                      | Βιομηχανία                                       |                                                  |                                       |                            |                                      |
|                                      | Τουρισμός                                        |                                                  |                                       |                            |                                      |
|                                      | Ενέργεια                                         |                                                  |                                       |                            |                                      |
|                                      | Έρευνα, Ανάπτυξη και<br>Τεχνολογία               |                                                  |                                       |                            |                                      |
|                                      | Ναυτιλία                                         |                                                  |                                       |                            |                                      |
|                                      |                                                  | Σύνολο                                           | 0                                     | €0,00                      | 0                                    |
| Συμπληρωματικές χρήσεις              |                                                  |                                                  | Δομήσιμο εμβαδόν κατά προσέγγιση (m2) | Κόστος κατά προσέγγιση (€) | Αριθμός νέων μόνιμων θέσεων εργασίας |
|                                      |                                                  |                                                  | Δεν υπάρχουν εγγραφές                 |                            |                                      |
| Επιπρόσθετη επιλογή (+)              |                                                  |                                                  |                                       |                            |                                      |

Σημειώνεται ότι, είναι υποχρεωτική η επιλογή από τον χρήστη **τουλάχιστον ενός** στρατηγικού τομέα.

### 2.1.7. Περιγραφή Επένδυσης

Ο χρήστης καλείται να δηλώσει το μέρος της επένδυσης (ποσό σε ευρώ) το οποίο προέρχεται από πρωτογενή ή/και εξωτερικά κεφάλαια σε σχετικό υποχρεωτικό πεδίο.

Το Σύστημα υπολογίζει και παρουσιάζει πληροφορίες (με βάση τις τιμές που δόθηκαν στο κόστος ανάπτυξης) για το συνολικό κόστος της επένδυσης και το ποσοστό της επένδυσης που προέρχεται από πρωτογενή ή/ και εξωτερικά κεφάλαια.

| Περιγραφή Επένδυσης                                                                                 |          |                                                                                       |
|----------------------------------------------------------------------------------------------------|----------|---------------------------------------------------------------------------------------|
| Συνολικός προκαταρκτικός προϋπολογισμός επένδυσης (€) (χωρίς συμπληρωματικές χρήσεις)               | €0,00    |                                                                                       |
| Συνολικός προκαταρκτικός προϋπολογισμός επένδυσης (€) (περιλαμβανομένων συμπληρωματικών<br>χρήσεων) | €0,00    |                                                                                       |
| Επένδυση που πορίουται από πουποιεικό όίναι εξυποιεία έναι ότ                                       | Ποσό (€) | Ποσοστό (%) επί συνολικής επένδυσης (περιλαμβανομένων των συμπληρωματικών<br>χρήσεων) |
| Ellescoord non ubochterar aug ubmiddeut ih var efanchika vedannar                                   |          | e                                                                                     |
|                                                                                                    |          |                                                                                       |

### 2.1.8. Περιγραφή Γηπέδου Ανάπτυξης, Υποδομή, Χρονοδιάγραμμα Ανάπτυξης και Στοιχεία τήρησης κανόνων

Ο χρήστης καλείται να καταχωρήσει στοιχεία που αφορούν στην περιγραφή του γηπέδου ανάπτυξης (εμβαδόν και υφιστάμενη χρήση ιδιοκτησίας), στην υφιστάμενη υποδομή (υδατοπρομήθεια, προσπέλαση και σύστημα αποχετεύσεων) και στο χρονοδιάγραμμα της ανάπτυξης (υπολογιζόμενος χρόνος έναρξης και διάρκεια εκτέλεσης της ανάπτυξης), καθώς επίσης να δηλώσει υπεύθυνα ότι συμμορφώνεται για τήρηση των εθνικών και κοινοτικών Κανόνων.

| Περιγραφή Γηπέδου Ανάπτυξης                                                     |                                                            |  |
|---------------------------------------------------------------------------------|------------------------------------------------------------|--|
|                                                                                 |                                                            |  |
| Εμβαδόν γηπέδου ανάπτυξης (m2) *                                                |                                                            |  |
| Υφιστάμενη χρήση ιδιοκτησίας *                                                  |                                                            |  |
|                                                                                 |                                                            |  |
| Υποδομή                                                                         |                                                            |  |
|                                                                                 |                                                            |  |
| Υδατοπρομήθεια *                                                                | - Παρακαλώ επιλέξτε •                                      |  |
| Προσπέλαση *                                                                    | - Παρακαλώ επιλέξτε 🔹                                      |  |
| Σύστημα Αποχετεύσεων *                                                          | - Παρακαλώ επιλέξτε                                        |  |
|                                                                                 |                                                            |  |
| Χρονοδιάγραμμα Ανάπτυξης                                                        |                                                            |  |
|                                                                                 |                                                            |  |
| Υπολογιζόμενος χρόνος έναρξης εργασιών, έπειτα από την ολοκλήρωση               |                                                            |  |
| της αδειοδότησης (σε μήνες) *                                                   |                                                            |  |
| Διάρκεια Εκτέλεσης Προτεινόμενης Ανάπτυξης (σε μήνες) *                         |                                                            |  |
|                                                                                 |                                                            |  |
| Στοιχεία τήρησης κανόνων                                                        |                                                            |  |
|                                                                                 |                                                            |  |
| ΤΗΡΗΣΗ ΕΘΝΙΚΩΝ ΚΑΙ ΚΟΙΝΟΤΙΚΩΝ ΚΑΝΟΝΩΝ                                           |                                                            |  |
| τήρησης εθνικών και κοινοτικών Κανόνων *                                        |                                                            |  |
| Τηρώ/ δεσμεύομαι να τηρήσω την εθνική νομοθεσία και τους κοινοτικούς κανόνες γ  | για το περιβάλλον                                          |  |
| Τηρώ/ δεσμεύομαι να τηρήσω την εθνική και κοινοτική νομοθεσία για την ισότητα ε | υκαιριών μεταξύ ανδρών και γυναικών και για τη μη διάκριση |  |

### 2.1.9. Σχετικά Έγγραφα

Στην ενότητα **Σχετικά Έγγραφα**, περιλαμβάνεται το έγγραφο **«Υπεύθυνη Δήλωση - Δεδομένα Προσωπικού Χαρακτήρα»**, το οποίο ο χρήστης θα πρέπει να κατεβάσει, να συμπληρώσει/ υπογράψει/ σφραγίσει (κατά περίπτωση) και να ανεβάσει εκ νέου στο Σύστημα ως επισυναπτόμενο αρχείο.

| Σ | (ετικά Ί | Εγγραφα         |                                     |                                                                               |                          |                                                    |          |                       |                   |                                               |
|---|----------|-----------------|-------------------------------------|-------------------------------------------------------------------------------|--------------------------|----------------------------------------------------|----------|-----------------------|-------------------|-----------------------------------------------|
|   | Κατέβο   | ισμα των Επιλε  | εγμένων Εγγρά                       | ιφων                                                                          |                          |                                                    |          |                       |                   |                                               |
|   |          |                 |                                     | Φίλτρο Ετικέτας                                                               | Δεν Βρέθηκαν Εγγρ        | οαφές                                              |          | Ψ                     |                   |                                               |
|   |          | Επιλογή<br>Όλων | Μοναδικός<br>Διακριτικός<br>Αριθμός | Όνομα Αρχείου                                                                 | Ημερομηνία<br>Επισύναψης | Περιγραφή                                          | Ετικέτες | Επισυνάφθηκε<br>Από   | Πηγή              | Κατάσταση<br>Αίτησης<br>κατά την<br>επισύναψη |
|   | 0        |                 | 316878                              | 316878_Υπεύθυνη Δήλωση<br>- Δεδομένα Προσωπικού Χ<br>αρακτήρα.pdf<br>501.1 KB | 27/08/2024<br>11:24      | Υπεύθυνη Δήλωση - Δεδομένα<br>Προσωπικού Χαρακτήρα |          | Εσωτερικός<br>Χρήστης | Σχετικό<br>Αρχείο |                                               |

### 2.1.10.Επισυναπτόμενα Αρχεία

Στην ενότητα **Επισυναπτόμενα αρχεία** επισυνάπτονται όλα τα κατά περίπτωση απαιτούμενα έγγραφα που πρέπει να συνοδεύουν τη συγκεκριμένη αίτηση κατά την υποβολή της. Σημειώνεται ότι, τα συνημμένα έγγραφα πρέπει να είναι μορφής PDF και να μην υπερβαίνουν τα 10Mb σε μέγεθος (ανά αρχείο). Για την επισύναψη των εγγράφων ο χρήστης επιλέγει το πεδίο **«Επισύναψη Αρχείων»** και στη συνέχεια επιλέγει το σχετικό αρχείο, από το αναδυόμενο παράθυρο.

| Emotivanitipeva Apteia                                                                                                    |                         |                |          |                                                                        |        | 2           |
|----------------------------------------------------------------------------------------------------|-------------------------|----------------|----------|------------------------------------------------------------------------|--------|-------------|
|                                                                                                    |                         |                |          |                                                                        |        |             |
|                                                                                                    | Υποχρεωτικά Επισυναπ    | τόμενα         |          |                                                                        |        |             |
| Είδος Εγγράφου                                                                                                    |                         |                |          | Αριθμός Εγγράφων που<br>επισυνάφθηκαν                                  |        |             |
| Autonomo per avenuanataria striko a Reservator                                                                                                    | Λοιπά Επισυναπτόμε      | ra             |          | 0                                                                      |        |             |
| Αντήγραφο Σγκωρου διαβίατηρίου                                                                                                    |                         |                |          | 0                                                                      |        |             |
| Αντήγραφο Δελτίου Πολιτικής Τουτότητος                                                                                                    |                         |                |          | 0                                                                      |        |             |
| Αντίγροφο Καταστατικό Εταιρείος                                                                                                    |                         |                |          | 0                                                                      |        |             |
| Αντήγραφο Πιστοποιητικού Διευθυντών και Γραμματία από το ΤΕΕΕΠ                                                                                                    |                         |                |          | 0                                                                      |        |             |
| Αντίγραφο Πιστοποιητικού Εγγογραμμένης Διεύθυνσης από το ΤΕΕΕΠ                                                                                                    |                         |                |          | 0                                                                      |        |             |
| Αντίγραφο Πιστοποιητικού Εγγραφής Εταιρείας ή Συνεταιρισμού από το ΤΕΕΕΠ                                                                                                    |                         |                |          | 0                                                                      |        |             |
| Avrilypolipis guupojuttipikoù dychloù<br>Amoñerned depolitie un marte voeuenderener dhuer enerekelue                                                                                                    |                         |                |          | 0                                                                      |        |             |
| Αποβεκεική στοιχεία διήθεσης αποροίητου κεφαλαίου για τους επιλεφηματικούς ακοπούς                                                                                                    |                         |                |          | 0                                                                      |        |             |
| Βεβαίωση διευθετησης υποχρεώσεων με τις Υπηρεσίες Κοινωνικών Ασφαλίσεων.                                                                                                    |                         |                |          | 0                                                                      |        |             |
| Flow() Xuppind(wi) McArry (Masterplan)                                                                                                    |                         |                |          | 0                                                                      |        |             |
| Διαγράφμα Δομής Ομαδάς προς τένικα Οκονομικά Επωφελουμενά<br>Ελεγμένες Οκονομικές Καταπάσος εταιρείας <sup>2</sup> συνεταιρισμού                                                                                                    |                         |                |          | 0                                                                      |        |             |
| Επαγγελματικές δραστηριότητες της εταιρείας και ιστοσελίδα                                                                                                    |                         |                |          | o                                                                      |        |             |
| berearing tages been been been been been been been be                                                                                                    |                         |                |          |                                                                        |        |             |
| Πατοποιητικά διειθέτησης φορολογικών υποχρεώσεων της εταιρείας/ συνεταιρισμού και των μετόχων της                                                                                                    |                         |                |          | 0                                                                      |        |             |
| Πισταποιητικά για συνδεδεμένες ή συνετριαζόμενες εταιραίες/ συνεταιρισμούς                                                                                                    |                         |                |          | 0                                                                      |        |             |
| Πιστοποιητικό Λευκού Ποντικού Μητρώου Αιτητή                                                                                                    |                         |                |          | 0                                                                      |        |             |
| Παταποιήτικό Λευκού Ποννκού Μητρώου της Εταιροίας/ Συνεταιρισμού                                                                                                    |                         |                |          | 0                                                                      |        |             |
| Παταποιητικό μη πτωχευσης και μη οκκαθέρισης της επορείος συνεταιρισμού και των μετάχων της<br>Παταποιητικό Σύμβασης Μίσθωσης ή ποροτιμφωνία μίσθωσης ιδιμετικής ή κροτικής για                                                                                                    |                         |                |          | 0                                                                      |        |             |
| Πληρεξούσιο έγγραφο Νόμιμου Αντιπρόσωπου Φυσικού ή Νομικού Προσιωπου                                                                                                    |                         |                |          | 0                                                                      |        |             |
| Πληρεξράσιο έγγραφο Νόμιμου Εκπρόσωπου Επαρείας                                                                                                    |                         |                |          | 0                                                                      |        |             |
| Πληροφορίες σχετικά με επαγγελματικές δραστηριότητες και τηγή ασοδημάτων' πλαύτου του ιδιοκτήτη της εταιρείας                                                                                                    |                         |                |          | 0                                                                      |        |             |
| τοι μαιρομομική, στροπική με προτοποτή και μεγατος, ποιοτικαι του πετολού στουσομικου επιταιροποιομικου.<br>Προκατοροτική δυθεση πολοσδομικών χαρακτηριστικών                                                                                                    |                         |                |          | 0                                                                      |        |             |
| Προκαταριτική ανάλωση κόστους, οικανομικής Βιωσιμότητος, ήγκαι τεχνοοικονομική μελέτη Βιωσιμότητας                                                                                                    |                         |                |          | o                                                                      |        |             |
| Προκαταρκτικός προϋπολογισμός επένδυσης                                                                                                    |                         |                |          | 0                                                                      |        |             |
| Omalogoaped Attornian                                                                                                    |                         |                |          |                                                                        |        |             |
| Χρηματοσικονομική ανάλωση δομής και πηγών χρηματοδότησης                                                                                                    |                         |                |          | 0                                                                      |        |             |
| Χρηματοακονομική ανάλιοη δομής και πηγών χρηματοδάτησης                                                                                                    |                         |                |          | 0                                                                      |        |             |
| Xoguroowayayi avduoj boyt, nii myuw gayamotingny;<br>© Emotingny Aggolar                                                                                                    |                         |                |          | 0                                                                      |        |             |
| Χρηματοσκοιομική ανάλιση δουής και τηγών χρηματοδοτησης<br>Ο Εποσύσειμη Αρχείων )<br>πήσοχμα των Επιλορμότων Εγγράφων                                                                                                    |                         |                |          | 0                                                                      |        |             |
| Χογμετοαιοιομική ανάλικη δογής και τηγών χρημετοδότησης<br>Ο Επισούσεψη Αρχοίων )<br>προσμα των Επιλεγμάνων Εγγγράφων                                                                                                    |                         |                |          | 0                                                                      |        |             |
| Xayumaanaa wuuda anakuan baya'a aa miyoo yayumaadamana;                                                                                                    |                         |                |          | 0                                                                      |        | ×           |
| Vagensourieuryd ordunny, buryt, eel mylor ygyneraddrogory;<br>CEstachwege Agyzbar III<br>refacuur swar Estulogorieur Erygolgoror<br>Open                                                                                                    |                         |                |          | 0                                                                      | <br>   | ×           |
| Vogenseeringed andhood burgt; an imploy grypendelinger;<br>CEmocology Agecker<br>inflances was CEmbryothere Egyptiquer<br>© Open<br>← → ~ ↑                                                                                                    |                         |                | 5        | Search TEST                                                            | <br>   | х<br>Р      |
| Vogenseeringed andered burgt, en ingele gegenederinger;<br>C Encoderinge Aggedier)<br>Program was Enclogediew Ergobyew<br>© Open<br>← → × ↑  ↓ This PC → Documents → TEST                                                                                                    |                         |                | ~   C    | b Search TEST                                                          | <br>   | ×<br>م      |
| Vogenseeringed antikoon burgt an impice graperabilityings:<br>■ Encodering Agender<br>■ Program was Enclosed on Egyptypes<br>● Open<br>← → ← ↑  → This PC → Documents → TEST<br>Organise ▼ New folder                                                                                                    |                         |                | √ \      | b Search TEST                                                          |        | х<br>Р      |
| Vogenswarevel and hold y budy, an imploy gygeneddinger;<br>C Encourage Ageoder<br>Program See Station Section Sec | Type                    | Size           | √ \      | b Search TEST                                                          |        | ×<br>م<br>2 |
| vogunsseereud sekken body: en myde grynedelenge;<br>C Encoderey Agesker<br>er → er ↑ → This PC → Documents → TEST<br>Organise = New folder<br>Name                                                                                                    | Туре                    | Size           | ~   č    | b Search TEST                                                          |        | ×<br>م<br>2 |
| Vogunseeneed anderen today's an ingelow gegenerations;                                                                                                    | Type<br>Adobe Acrobat D | Size<br>354 KB | 5 ~      | Search TEST                                                            |        | х<br>Р<br>3 |
| Vegenseerenged endoors, back; est impose gegenetablinger;<br>CEntrobulege Acguber :<br>Consolities and the second second sec | Type<br>Adobe Acrobat D | Size<br>354 KB | 5 ~      | Search TEST                                                            |        | ×<br>ب<br>2 |
| Vegensevereged exclusion; back; existingly generalizing (<br>CENCOUNDER Acquire): Telesconserve Engradement<br>COpen<br>← → ~ ↑  → This PC → Documents → TEST<br>Organise ▼ New folder<br>Name<br>TEST.pdf                                                                                                    | Type<br>Adobe Acrobat D | Size<br>354 KB | ~   ₹    | Search TEST                                                            |        | ×<br>م<br>3 |
| Vegenseerende endern hoef; en mydre gegenstellenge;<br>CENCOURDE Agester<br>COpen<br>← → ← ↑ ↓ This PC → Documents → TEST<br>Organise ▼ New folder<br>Name<br>TEST.pdf                                                                                                    | Type<br>Adobe Acrobat D | Size<br>354 KB | √ \<br>\ | Search TEST                                                            |        | ×<br>۹      |
| Vegenseerende andhon, budy, en mydre gegenstellenger;<br>CENCOURDE Aggebon<br>COpen<br>← → ~ ↑  → This PC → Documents → TEST<br>Organise ▼ New folder<br>Name<br>TEST.pdf                                                                                                    | Type<br>Adobe Acrobat D | Size<br>354 KB | √ \<br>\ | b Search TEST                                                          |        | ×<br>م<br>2 |
| vogenseerende anderen beerje en ingevoer opgeneerdeninger;<br>C Encoderenge Apgeleer<br>C Oppen<br>← → ← ↑ → This PC → Documents → TEST<br>Organise ▼ New folder<br>Name<br>TEST.pdf                                                                                                    | Type<br>Adobe Acrobat D | Size<br>354 KB | ~        | b Search TEST                                                          |        | ×<br>م<br>2 |
| Vegenseeringed andhood budy, an imploy synamethingsy:<br>C Topology Ageoder<br>C Open<br>← → · ↑  → This PC > Documents > TEST<br>Organise - New folder<br>Name<br>TEST.pdf                                                                                                    | Type<br>Adobe Acrobat D | Size<br>354 KB | v   2    | Search TEST                                                            |        | ×<br>۹<br>۷ |
| Vegeenseeringel welden hurgt, een ingele gegeendelinger;<br>CEncoderinge Acgueben<br>COpen<br>← → ~ ↑  → This PC → Documents → TEST<br>Organise ← New folder<br>Name<br>TEST.pdf                                                                                                    | Type<br>Adobe Acrobat D | Size<br>354 KB | 5 ~      | Search TEST                                                            |        | ×<br>۹<br>۷ |
| Vepressenergie andhord hurd; an implier geperandersprox:                                                                                                    | Type<br>Adobe Acrobat D | Size<br>354 KB | 5 ~      | Search TEST                                                            |        | ×<br>۹      |
| Vegenseerenged enderen, burgt, een ingele gegenenderspryc                                                                                                    | Type<br>Adobe Acrobat D | Size<br>354 KB | 5 ~      | Search TEST                                                            |        | ×<br>۹      |
| Vegenseerended seeklens, back; een ingelee gegeneeldensproj.                                                                                                    | Type<br>Adobe Acrobat D | Size<br>354 KB | √ ×      | b Search TEST                                                          |        | ×<br>۹      |
| Vegenseerende andhon, budy, en mydre gegeneddrogor,<br>C Stococopy, Agoslor<br>C Open<br>← → ~ ↑  → This PC → Documents → TEST<br>Organise ▼ New folder<br>Name<br>TEST.pdf                                                                                                    | Type<br>Adobe Acrobat D | Size<br>354 KB | ✓        | b Search TEST                                                          |        | ×<br>٩      |
| Vegenseeringed settleng burgt, en ingele gegeneeldenger;<br>C Toooxeege Agoder                                                                                                    | Type<br>Adobe Acrobat D | Size<br>354 KB | √        | b Search TEST                                                          |        | ×<br>٩      |
| Vepressenergie seldent hurg; sei myter gegenetatinge;                                                                                                    | Type<br>Adobe Acrobat D | Size<br>354 KB | ✓        | Search TEST                                                            |        | ×<br>٩      |
| Vepressenergie problem (budge and integrated integrate     | Type<br>Adobe Acrobat D | Size<br>354 KB | 5 ~      | Search TEST                                                            |        | ×<br>٩      |
| Concorrent budy, an implex generalizings;         Concorrent August         Concorrent August         Concorrent Aug                                                                                                    | Type<br>Adobe Acrobat D | Size<br>354 KB | v   0    | b Search TEST                                                          |        | ×<br>۹      |
| Viguresawayud setilent hurd; set imple gegenetidings;         Image: TEST.pdf                                                                                                    | Type<br>Adobe Acrobat D | Size<br>354 KB | ✓ 2      | Search TEST                                                            |        | ×<br>2<br>2 |
| Image: Second second secon                                    | Type<br>Adobe Acrobat D | Size<br>354 KB |          | <ul> <li>Search TEST</li> <li>All Files (*.*)</li> </ul>               |        | × 2 3       |
| Image: Second purple and the proper synthetic property is an angle of proper synthetic property in the property is an angle of property in the property is an angle of property in the property is an analy of property in the property is an angle of propert                                    | Type<br>Adobe Acrobat D | Size<br>354 KB |          | <ul> <li>Search TEST</li> <li>All Files (*.*)</li> <li>Open</li> </ul> | Cancel | ×<br>?      |

Με την επιλογή του αρχείου και του πεδίου **«Open»**, εμφανίζεται το πιο κάτω παράθυρο για την καταχώρηση των πληροφοριών του αρχείου. Το όνομα του αρχείου αναγράφεται στο αντίστοιχο πεδίο και δεν μπορεί να τροποποιηθεί.

| Τύπος Εγγράφου - Νέο                      |                                                                                                    |            |
|-------------------------------------------|----------------------------------------------------------------------------------------------------|------------|
| Ονομα αρχείου<br>Επιλογή Τύπου Εγγράφου * | - Παρακαλώ επιλέξης -                                                                                                    | •          |
| n istowbook                               | Αντίγραφο εκσυγχρονισμένου τίτλου ιδιοκτησίας<br>Αντίγραφο Δελτίου Πολιτικής Ταυτότητας<br>Αντίγραφο Καταστατικό Εταιρείας                                                                                                    | l          |
| Επιλογή Ετικέτος                          | Αντίγραφο Πιστοποιητικού Διευθυντών και Γραμματέα από το ΤΕΕΕΠ<br>Αντίγραφο Πιστοποιητικού Εγγεγραμμένης Διεύθυνσης από το ΤΕΕΕΠ<br>Αντίγραφο Πιστοποιητικού Εγγραφής Εταιρείος ή Συνεταιρισμού από το ΤΕΕΕΠ<br>Αντίγραφο Πιστοποιητικού από το ΤΕΕΕΠ για σημερινούς μετόχους/ συνεταίρους | Ακύρωση ΟΚ |
| ûr yphpatotomanç                          | Αντίγραφο έγκυρου διαβατηρίου                                                                                                    |            |

Στο πεδίο **«Επιλογή Τύπου Εγγράφου»**, ο χρήστης επιλέγει τον τύπο του εγγράφου από τη λίστα προκαθορισμένων τιμών (drop down list). Έπειτα, ο χρήστης δύναται να δώσει περισσότερες πληροφορίες για το συνημμένο αρχείο στο πεδίο **«Περιγραφή»**. Το πεδίο **«Επιλογή Ετικέτας»** συμπληρώνεται αυτόματα από το Σύστημα με βάση τις προηγούμενες επιλογές, ωστόσο, σε περίπτωση που ο χρήστης επιθυμεί να τροποποιήσει τον τύπο εγγράφου που είχε επιλέξει αρχικά, ενδεχόμενες προηγούμενες Ετικέτες παραμένουν καταχωρημένες. Στην περίπτωση αυτή, συστήνεται όπως ο χρήστης προβεί σε διαγραφή των μη σχετικών ετικετών.

Στη συνέχεια ο χρήστης επιλέγει το πεδίο **«ΟΚ»** και το επισυναπτόμενο αρχείο εμφανίζεται στον πιο κάτω πίνακα με όλα τα στοιχεία που καταχωρήθηκαν.

|   |        | Επιλογή<br>Όλων | Μοναδικός<br>Διακριτικός<br>Αριθμός | Όνομα Αρχείου                                                 | Ημερομηνία<br>Επισύναψης | Περιγραφή                                                         | Τύπος Επισυναπτόμενου                                             | Tags                                                              | Επισυνάφθηκε<br>Από | Πηγή |
|---|--------|-----------------|-------------------------------------|---------------------------------------------------------------|--------------------------|-------------------------------------------------------------------|-------------------------------------------------------------------|-------------------------------------------------------------------|---------------------|------|
| 1 | €<br>€ |                 | 1136912                             | And the Party of Concession of Concession of Concession, Name | 19/12/2024<br>14:43      | Αντίγραφο Πιστοποιητικού Διευθυντών και Γραμματέα<br>από το ΤΕΕΕΠ | Αντίγραφο Πιστοποιητικού Διευθυντών και<br>Γραμματέα από το ΤΕΕΕΠ | Αντίγραφο Πιστοποιητικού Διευθυντών<br>και Γραμματέα από το ΤΕΕΕΠ |                     |      |

Με την επιλογή του εικονιδίου 🧻 , ο χρήστης δύναται να διαγράψει το συγκεκριμένο αρχείο. Το Σύστημα εμφανίζει μήνυμα για επιβεβαίωση.

Με την επιλογή του εικονιδίου 🧉 , ο χρήστης δύναται να τροποποιήσει/ ανανεώσει τα στοιχεία του συγκεκριμένου αρχείου.

Με την επιλογή του εικονιδίου 🤨 , ο χρήστης δύναται να κατεβάσει το συγκεκριμένο αρχείο.

Επιπλέον, ο χρήστης δύναται να δει το επισυναπτόμενο αρχείο σε νέο παράθυρο, κάνοντας κλικ στο όνομα του αρχείου, όπως φαίνεται στην πιο κάτω εικόνα.

|            | Επιλογή<br>Όλων | Μοναδικός<br>Διακριτικός<br>Αριθμός | Όνομα Αρχείου                                                                                                    | Ημερομηνία<br>Επισύναψης | Περιγραφή                                                         | Τύπος Επισυναπτόμενου                                             | Tags                                                              | Επισυνάφθηκε<br>Από | Πηγή |
|------------|-----------------|-------------------------------------|----------------------------------------------------------------------------------------------------|--------------------------|-------------------------------------------------------------------|-------------------------------------------------------------------|-------------------------------------------------------------------|---------------------|------|
| 1 🗊 🖸      |                 | 1136912                             | $\sum_{k=1}^{n} (a_k + b_k) = (a_k + b_k) = (a$                                                                                                    | 19/12/2024<br>14:43      | Αντίγραφο Πιστοποιητικού Διευθυντών και Γραμματέα<br>από το ΤΕΕΕΠ | Αντίγραφο Πιστοποιητικού Διευθυντών και<br>Γραμματέα από το ΤΕΕΕΠ | Αντίγραφο Πιστοποιητικού Διευθυντών<br>και Γραμματέα από το ΤΕΕΕΠ |                     |      |
| 2 <b>0</b> |                 | 1136910                             | $\sum_{k=1}^{n}   f_k ^2 = \int_{\mathbb{R}^n}  f_k ^2 = \int_{\mathbb{R}^n}  f_k ^2 = \int_{$ | 19/12/2024<br>14:42      | Αντίγραφο Καταστατικό Εταιρείας                                   | Αντίγραφο Καταστατικό Εταιρείας                                   | Στοιχεία Εταιρείας                                                |                     |      |
| 3 🕑        |                 | 1136907                             | Annales in the second second sec                                                                                                    | 19/12/2024<br>14:42      | Αντίγραφο Δελτίου Πολιτικής Ταυτότητας                            | Αντίγραφο έγκυρου διαβατηρίου                                     | Αντίγραφο έγκυρου διαβατηρίου                                     |                     |      |

Τέλος, ο χρήστης επιβεβαιώνει την επισύναψη όλων των απαραίτητων, κατά περίπτωση, εγγράφων στον Πίνακα Επισυναπτόμενων Αρχείων. Δίπλα από κάθε τύπο εγγράφου αναγράφεται ο αριθμός των εγγράφων που επισυνάφθηκαν, με σχετικό εικονίδιο <sup>Φ</sup>.

| Επισυναπτόμενα Αρχεία                                                                              |                                       | ? |
|----------------------------------------------------------------------------------------------------|---------------------------------------|---|
| Υποχρεωτικά Επισυναπτόμενα                                                                         | 1                                     | 4 |
| Είδος Εγγράφου                                                                                     | Αριθμός Εγγράφων<br>που επισυνάφθηκαν | • |
| Λοιπά Επισυναπτόμενα                                                                               |                                       |   |
| Ανήγραφο εκσυγχρονισμένου πίτλου ιδιοκτησίας                                                       | 0                                     |   |
| Αντίγραφο έγκυρου διαβατηρίου                                                                      | 1                                     | ٥ |
| Αντίγραφο Δελτίου Πολπικής Τουτότητας                                                              | 0                                     |   |
| Ανήγραφο Καταστατικό Εταιρείας                                                                     | 1                                     | 0 |
| Αντήγραφο Πιστοποιητικού από το ΤΕΕΕΠ για σημερινούς μετόχους/ συνετοίρους                         | 0                                     |   |
| Αντήγραφο Γιστοποιητικού Διευθυντών και Γρομματία από το ΤΕΕΕΠ                                     | 1                                     | ٢ |
| Ανήγραφο Πιστοποιητικού Εγγεγραμμένης Διεύθουσης από το ΤΕΕΕΠ                                      | 0                                     |   |
| Ανήγραφο Πιστοποιητικού Εγγροφής Εταιράος ή Συντταιρισμού από το ΤΕΕΕΠ                             | 0                                     |   |
| Αντήγραφο χωρομιτρικού σχεδίου                                                                     | 0                                     |   |
| Αποδεικικά στοχεία για πηγές χρηματοδότησης ίδιων κεφαλαίων                                        | 0                                     |   |
| Αποδτακτικά στοχεία διάθεσης απαραίτητου κεφαλαίου για τους επιχειρηματικούς σκοπούς               | 0                                     |   |
| Βεβοίωση διευθέτησης υποχρεώσεων με τις Υπηρεοίες Κοινωνικών Ασφαλίσεων.                           | 0                                     |   |
| Γενική Χωροτοξική Μαλέτη (Masterplan)                                                              | 0                                     |   |
| Διάγραμμα Δομής Ομάδας προς Τελικό Οικονομικό Επωφελούμενο                                         | 0                                     |   |
| Ελεγμένες Οικονομικές Καταστάσος εταιρείας/ συνεταιρισμού                                          | 0                                     |   |
| Επαγελματικές δραστηριότητες της εταιρείας και ιστοσελίδα                                          | 0                                     |   |
| Emzaphoranó ozéčio (business plan)                                                                 | 0                                     |   |
| Πιστοποιητικά δικυθέτησης φορολογικών υποχρεώσεων της εταιριάας/ συνεταιρισμού και των μετόχων της | 0                                     |   |
| Πιστοποιητικό Αλλαγής Ονόματος Απητή                                                               | 0                                     |   |

Στο <u>Παράρτημα 3</u>, παρατίθεται ο Πίνακας Επισυναπτόμενων Αρχείων, με σχετικές πληροφορίες.

### 2.1.11.Αποστολή Αίτησης

Σε περίπτωση που ο χρήστης έχει υλοποιήσει τα πιο πάνω βήματα, προχωρά σε αίτησης στον Τομέα Στρατηγικών Αναπτύξεων του Τμήματος Πολεοδομίας και Οικήσεως.

Με την επιτυχή καταχώρηση της αίτησης, εμφανίζεται στην οθόνη σχετικό μήνυμα.

| Emerging Antaloguesers (# 2         | 1999)<br>20 Non Armon, - Co Armono, poro - Discoverol Eventico - Exceptiolación - Or Armónolaciónes, poro<br>Ago armopolphi armopoly, Derman de eny ameninal agrandy controloly. |  | $\overline{a}^{n}(x) = \underline{a}^{n}$ |
|-------------------------------------|----------------------------------------------------------------------------------------------------|--|-------------------------------------------|
| Eme Epyenie;<br>A Edonosjencj (111) | Επιτυχής Καταχώρηση Αλτησης.<br>Η είτηση με ορθμό 27716 έχοι καταρμορίτα επιτυχείς. Σύντομα θα σος εποσταλεί αχετική επιστολή.                                                   |  |                                           |

Σε περίπτωση που κάποιο υποχρεωτικό πεδίο της αίτησης δεν έχει συμπληρωθεί ή έχει συμπληρωθεί ελλιπώς, η αίτηση δεν δύναται να υποβληθεί και σχετικές καθοδηγητικές διευκρινίσεις εμφανίζονται στην οθόνη, ώστε ο χρήστης να προβεί στις απαιτούμενες ενέργειες.

της

## 3. ΠΛΗΡΩΜΗ

Η ολοκλήρωση της καταχώρησης αίτησης απαιτεί την πληρωμή του σχετικού τέλους διαχείρισης. Η ανάληψη από λειτουργό μπορεί να γίνει μόνο σε πληρωμένες αιτήσεις. Με την αποστολή της αίτησης, το Σύστημα ενημερώνει τον χρήστη (αιτητή/ εξουσιοδοτημένο αντιπρόσωπο) ότι η αίτηση έχει υποβληθεί και εκκρεμεί η πληρωμή της πρώτης δόσης του τέλους διαχείρισης. Η είσπραξη του ποσού των δέκα χιλιάδων Ευρώ (€10.000) γίνεται μέσω της **«Ηλεκτρονικής Πληρωμής»** του **Gov.cy**.

| Εντυπο Πληρωμή                  |                                       |                            |                  |                   |                                    |                 |   |
|---------------------------------|---------------------------------------|----------------------------|------------------|-------------------|------------------------------------|-----------------|---|
|                                 |                                       |                            |                  |                   |                                    |                 |   |
| AsiOute Kernetees               | (                                     |                            | Francis          | -                 |                                    |                 |   |
| Αριθμος Καταχωρησης             | 33027                                 |                            | Επαρχια          |                   |                                    |                 |   |
| Αριθμός Αίτησης                 | 33027                                 |                            | Δήμος/Κοινότητα  |                   | 176                                |                 |   |
| Τύπος Αίτησης                   | Χαρακτηρισμός Ανάπτυξης ως Έργο Στρατ | ηγικής Ανάπτυξης           | Πολεοδ. Αρχή     | Διευθυντής Τ      | μήματος Πολεοδομίας και Οικήσεως   |                 |   |
| Αιτητής                         |                                       |                            | Υπεύθυνος Κλάδος | Κλάδος Διαχ       | ειρισης Εργων Στρατηγικης Αναπτυξη | ç               |   |
| Κατάσταση                       | Υποβλήθηκε                            |                            | Δικαιώματα       | 10.000,00         |                                    |                 | e |
| Υπο-Κατάσταση                   | Εκκρεμεί Πληρωμή                      |                            |                  |                   |                                    |                 |   |
| Υποβλήθηκε Από                  | Indone saturation and                 | 107 Marson Torras Products |                  |                   |                                    |                 |   |
| Ημερομηνία Υποβολής             |                                       |                            |                  |                   |                                    |                 |   |
| Ενέργειες που Αφορούν την Αίτης | זית (0): 🗲                            |                            |                  |                   |                                    |                 |   |
| ρεωστικό Υπόλοιπο               |                                       |                            |                  |                   |                                    |                 | ? |
| ρ. Αναφοράς                     | Είδος Εγγραφής                        | Περιγραφή                  | 1                | Ημερ.<br>Εγγραφής | Χρεώστης                           | Ποσό<br>Χρέωσης |   |
|                                 | Δικαιώματα Αίτραρς                    | Επαρχία:                   | -                | 28/05/2024        | Production and conversion sectors, | €10.000,00      |   |
| 2626117                         | Enception anipols                     | an position on that        |                  |                   |                                    |                 |   |

## 4. ΕΝΗΜΕΡΩΣΗ

Με την υποβολή της αίτησης, το Σύστημα αποστέλλει αυτόματα ενημέρωση στον χρήστη (αιτητή/ εξουσιοδοτημένο αντιπρόσωπο). Επίσης παράγεται και επισυνάπτεται η αναφορά **«Γνωστοποίηση Υποβολής Αίτησης»**.

## 5. ΕΛΛΙΠΗΣ ΑΙΤΗΣΗ

Σε περίπτωση που σταλεί μήνυμα από τον Τομέα Στρατηγικών Αναπτύξεων ότι η αίτηση είναι Ελλιπής, τότε το Έντυπο Αίτησης ενεργοποιείται στο προφίλ και ο χρήστης καλείται να προχωρήσει στις απαραίτητες τροποποιήσεις και εκ νέου υποβολή. Το μήνυμα που θα λάβει θα έχει την πιο κάτω μορφή:

| ΣΑ1 - Χαρακτηρισμός Ανάτ                                           | ττυξης ως Έργ          | νο Στρατηγικ     | τής Ανάπτυξης                                                   |              |              |                          |            |
|--------------------------------------------------------------------|------------------------|------------------|-----------------------------------------------------------------|--------------|--------------|--------------------------|------------|
| Έντυπο Πληρωμή Μηνύματα                                            | )                      |                  |                                                                 |              |              |                          |            |
| Λεπτομέρειες Αίτησης: ><br>Ενέργειες που Αφορούν την Αίτηση (1): 🗸 |                        |                  |                                                                 |              |              |                          |            |
| Ενέργειες που Αφορούν την<br>Αίτηση                                | Από Περίοδο            | Μέχρι<br>Περίοδο |                                                                 |              |              | Προθεσμία<br>Ολοκλήρωσης | Υπενθύμιση |
| Ελλιπής Αίτηση                                                     | 28/05/2024<br>12:07:06 |                  | Λόγοι για τους οποίους η αίτηση θεωρήθηκε<br>ελλιπής<br>1. τεστ | Εκκρεμότητες | Δες Μηνύματα | 12/06/2024 at 12:00π.μ.  |            |
|                                                                    |                        |                  |                                                                 |              |              |                          |            |

Παρακάτω εξηγούνται οι δυο τρόποι με τους οποίους ο χρήστης μπορεί να εντοπίσει και να τροποποιήσει την Ελλιπή Αίτηση:

- 1. Με το άνοιγμα του μηνύματος, επιλέγει τον Τίτλο (link) και μεταφέρεται απευθείας στο Έντυπο Αίτησης.
- Πατώντας στο εικονίδιο Απάντηση, ο χρήστης μεταφέρεται στην οθόνη δημιουργίας Νέου Μηνύματος. Στο σημείο αυτό, ο χρήστης δύναται να καταχωρήσει μήνυμα ή/και να επισυνάψει απαιτούμενα έγγραφα, με τον ίδιο τρόπο που ακολουθείται κατά τη συμπλήρωση του Εντύπου Αίτησης.

| Morepo * | HT H     | 2 H    | 3 944 | HS     | HS  | P pr      | - 77 | B | 1 | u s | <br>7 | c | 0 0 | * |  | н |  |
|----------|----------|--------|-------|--------|-----|-----------|------|---|---|-----|-------|---|-----|---|--|---|--|
|          | 0.5      | . 9    | ۰     | Wards: | 5 0 | haracters | 30   |   |   |     |       |   |     |   |  |   |  |
|          | 653,4010 | 640.71 | 1,000 | 00Ç    |     |           |      |   |   |     |       |   |     |   |  |   |  |
|          |          |        |       |        |     |           |      |   |   |     |       |   |     |   |  |   |  |
|          |          |        |       |        |     |           |      |   |   |     |       |   |     |   |  |   |  |
|          |          |        |       |        |     |           |      |   |   |     |       |   |     |   |  |   |  |
|          |          |        |       |        |     |           |      |   |   |     |       |   |     |   |  |   |  |
|          |          |        |       |        |     |           |      |   |   |     |       |   |     |   |  |   |  |
|          | -        |        |       |        |     |           |      |   |   |     | <br>  |   |     |   |  |   |  |
|          |          |        |       |        |     |           |      |   |   |     |       |   |     |   |  |   |  |
|          |          |        |       |        |     |           |      |   |   |     |       |   |     |   |  |   |  |

Σε περίπτωση μη έγκαιρης ανταπόκρισης για υποβολή περαιτέρω διευκρινίσεων ή/και συμπληρωματικών πληροφοριών σχετικά με το περιεχόμενο της αίτησης, ή/και των στοιχείων εγγράφων που περιλήφθηκαν σε αυτή, η κατάσταση της αίτησης αλλάζει σε **«Άρνηση παραλαβής»** και το Σύστημα αποστέλλει αυτόματα ενημέρωση στον χρήστη (αιτητή/ εξουσιοδοτημένο αντιπρόσωπο). Επίσης παράγεται και επισυνάπτεται η αναφορά **«Γνωστοποίηση Άρνησης Παραλαβής (Ελλιπής Αίτηση)»**.

## 6. ΜΗΝΥΜΑΤΑ ΑΙΤΗΣΗΣ

Στην ενότητα αυτή, ο χρήστης μπορεί να δει όλα τα μηνύματα που έχει ανταλλάξει με τον Τομέα Στρατηγικών Αναπτύξεων, κατά τη διάρκεια εξέτασης ή/ και ολοκλήρωσης μιας αίτησης. Για να εντοπίσει την υποβληθείσα αίτηση, προχωρά σε **«Προβολή»** από την ενότητα **Οι Αιτήσεις μου.** 

| Νέα Αίτηση Οι Αιτήσεις μου                                                                 |               |                                                                                                    | v. 2022-09-16-142637          | 🖸 30:00 EN   EL 👫 📞                    |
|--------------------------------------------------------------------------------------------|---------------|----------------------------------------------------------------------------------------------------|-------------------------------|----------------------------------------|
| Λίστα Αιτήσεων                                                                             |               |                                                                                                    |                               |                                        |
| Ψ         Φίλτρα         Ξ           Εγγραφές ανά συλίδα         10         50         100 |               |                                                                                                    |                               | Σελίδα 1 από 65<br>Σύνολο Εγγραφών 645 |
|                                                                                            |               | Πρώτο Προτηνούμενο 1 2 3 4 5 Επόμενο Τελευτοίο                                                                                                    |                               |                                        |
| Αριθμός Αίτησης / Αριθμός Καταχώρησης                                                      | Τύπος Αίτησης | Ημερ. Ημερομηνία Απητής Δήμος/Κοινότητα<br>Υποβολής Λήψης                                                                                                    | Επαρχία Κατάσταση Υπο-Κατάστι | αση                                    |
| 28044 (28044)                                                                              | 1000          | The second second secon | Ολοκληρώθηκε                  | Προβολή                                |

Το Σύστημα μεταφέρει τον χρήστη αυτόματα στο Έντυπο της συγκεκριμένης αίτησης. Οποιεσδήποτε ενέργειες αφορούν στην αίτηση σημειώνονται στη κατηγορία **Ενέργειες που Αφορούν στην Αίτηση**.

Ο χρήστης δύναται να μεταβεί στα Μηνύματα της αίτησης, είτε επιλέγοντας απευθείας το πεδίο **«Δες** Μηνύματα», όπως φαίνεται στην πιο κάτω εικόνα, είτε επιλέγοντας την καρτέλα Μηνύματα. Στην καρτέλα Μηνύματα ο χρήστης δύναται να διαβάσει ξανά τα Εισερχόμενα και τα Απεσταλμένα Μηνύματα, επιλέγοντας την αντίστοιχη κατηγορία.

| Έντυπο Πληρωμή Μηνύματα                                                       | r i                                   |                                |                                                                                                    |                                                                                                    |
|-------------------------------------------------------------------------------|---------------------------------------|--------------------------------|----------------------------------------------------------------------------------------------------|----------------------------------------------------------------------------------------------------|
|                                                                               |                                       |                                |                                                                                                    |                                                                                                    |
| Απτομέρεως Απησης 🗲<br>Ενέργεως που Αφορούν την Απηση (1). 🐱                  |                                       |                                |                                                                                                    |                                                                                                    |
| Ενέργειες που Αφορούν την<br>Αίτηση                                           | Από Περίοδο                           | Μέχρι<br>Περίοδο               |                                                                                                    | Προθεσμία Υπενθύμι<br>Ολοκλήρωσης                                                                    |
| Ελλιπής Αίτηση                                                                | 28/05/2024<br>12:07:06                |                                | Λόγοι γα τους οποίους η αίτηση θεωρήθηκε<br>ελιπής Εκκρεμότητες Δες Μηνύματο<br>1. τοσ                                                                                                    | 006/2024 at 12:00m µ.                                                                                |
|                                                                               |                                       |                                |                                                                                                    |                                                                                                    |
| <ul> <li>Ειστρχόμενα Μηνύματα</li> <li>Απε</li> <li>Τ Φίλερα</li> </ul>       | σταλμένα Μηνύματα                     |                                |                                                                                                    |                                                                                                    |
| Ελλατής Αίτηση 32687 (32687)-ΣΑ1 - Χα<br>Ανάπτυξης ως Έργο Σιρατηγικής Ανάπτι | ρακτηρισμός 28/05<br>Ιξης(Έλεγχος 12) | 2024 Έλεγχος<br>17ληρότητας-Ελ | Ελλιπής Αίτηση:32887 (32887)-ΣΑ1 - Χαρακτηρισμός Ανάπτυ<br>Ανάπτυξης(Έλεγχος Πληρότητας)                                                                                                    | ξης ως Έργο Στρατηγικής                                                                              |
| (Τληρότητος)                                                                  |                                       | control                        | Ενημερύνεστε ότι, μετά από έλεχχο της υποβληθείους αίτησης με αρ.3<br>ως Τργο Τροιοτηγικής Ανάπτυξης), έχει διαπισταθεί ότι είναι ελλιπής<br>1. εστ<br>Παροκαλώ αποντήστε μέσω του συστήματος Ηλεκτρονικής Υποβολής Αιτήση                                                                                                    | 2887 (Τύπος ΧΑΙΧαρακτηρισμός Ανάπτυξης<br>για τους πιο κάτω λάγους:<br>υυν μέχρι:12/06/2024 Φ0:00:00 |
|                                                                               |                                       |                                | And the second second sec |                                                                                                    |

# ΠΑΡΑΡΤΗΜΑ 1 - Γενικές Λειτουργίες

Στην οθόνη του Εντύπου Αίτησης, υπάρχουν οι πιο κάτω γενικές λειτουργίες:

| Οδηγίες            | Οδηγίες συμπλήρωσης Εντύπου Αίτησης.                                                                                 |
|--------------------|----------------------------------------------------------------------------------------------------|
| Επιλέξτε Ενότητα 🔻 | Αυτόματη μετάβαση σε συγκεκριμένη ενότητα Εντύπου.                                                                   |
| Ακύρωση            | Ακυρώνονται οι αλλαγές που καταχωρήθηκαν στην αίτηση                                                                 |
| Προσωρινή Φύλαξη   | Προσωρινή Φύλαξη, προσωρινή αποθήκευση αίτησης. Η αίτηση<br>λαμβάνει ένα μοναδικό-σειριακό αριθμό ως Αριθμό αίτησης. |
| Αποστολή           | Αποστολή αίτησης στον Τομέα Στρατηγικών Αναπτύξεων.                                                                  |
| ?                  | Πληροφορίες/ Βοήθεια Ενότητας.                                                                                       |

Σημείωση: όσα πεδία έχουν (\*) είναι υποχρεωτικό να συμπληρωθούν

# ΠΑΡΑΡΤΗΜΑ 2 - Επιλογή και Επεξεργασία Γηπέδου Ανάπτυξης

## Α. Καταχώρηση Τεμαχίου/ων και Ιδιοκτήτη/των

Στο σημείο αυτό, ο χρήστης δύναται να καταχωρήσει όλα τα τεμάχια που συμμετέχουν στην ανάπτυξη, είτε χρησιμοποιώντας τον αριθμό εγγραφής του τεμαχίου (σχετική επιλογή του πεδίου **«Καταχώρηση** Τεμαχίου και Ιδιοκτητών»), είτε επιλέγοντας το τεμάχιο από την οθόνη Γεωγραφικών Δεδομένων (σχετική επιλογή του πεδίου **«Προσθήκη από Χάρτη»**).

| Στοιχεία Τεμαχί | ου                         |                              |                 |            |  |  | ? |
|-----------------|----------------------------|------------------------------|-----------------|------------|--|--|---|
| 🕀 Καταχώρι      | ιση Τεμαχίου και Ιδιοκτητώ | ον 🛛 🕈 Προσθήκη από Χα       | <sup>άρτη</sup> |            |  |  |   |
| Αρ.<br>Εγγραφής | Τοποθεσία                  | Φύλλο /<br>Σχέδιο /<br>Τμήμα | Αρ. Τεμαχίου    | Ιδιοκτήτες |  |  |   |

### <u>1ος ΤΡΟΠΟΣ</u>

Στην περίπτωση καταχώρησης τεμαχίου χρησιμοποιώντας τον αριθμό εγγραφής από το πεδίο

Καταχωρώντας τα στοιχεία τεμαχίου, εμφανίζεται το πεδίο **«Παρουσίαση στον Χάρτη»**, το οποίο μεταφέρει τον χρήστη σε νέα οθόνη Γεωγραφικών Δεδομένων (στο εξής «Χάρτης»), για προβολή του συγκεκριμένου τεμαχίου. Για επιστροφή στην προηγούμενη σελίδα, ο χρήστης επιλέγει το πεδίο **«Κλείσιμο»**, ενώ για διαγραφή του/των επιλεγμένου/ων τεμαχίου/ων, το πεδίο **(** 

| Τεμάχιο - Νέα Εγγραφή |                                |                        |                                                        | ×  |
|-----------------------|--------------------------------|------------------------|--------------------------------------------------------|----|
|                       |                                |                        |                                                        |    |
| Επαρχία               | Επιλέξτε Επαρχία               | Τμήμα / Αρ. Εγγραφής * |                                                        |    |
| Δήμος/Κοινότητα       | Δεν Βρέθηκαν Εγγραφές          |                        | Πρεπει να Καταχωρηθει στη μορφη Χ/ΧΧΧΧΧ, πχ<br>1/12345 |    |
| Ενορία                | Δεν Βρέθηκαν Εγγραφές          |                        |                                                        |    |
|                       |                                |                        |                                                        |    |
|                       |                                |                        |                                                        | OK |
|                       |                                |                        | Акоршон                                                | UK |
|                       |                                |                        |                                                        |    |
| Τεμάχιο - Νέα Εγγραφή |                                |                        |                                                        | ×  |
|                       |                                |                        |                                                        |    |
| Επαρχία               | ΛΕΜΕΣΟΣ Χ                      | Τμήμα / Αρ. Εγγραφής * | 0/11460                                                | )  |
| Δήμος/Κοινότητα *     | 12 - ΔΗΜΟΣ ΑΓΙΟΥ ΑΘΑΝΑΣΙΟΥ 🗙 🔻 | <u>j</u>               | Πρέπει να Καταχωρηθεί στη μορφή Χ/ΧΧΧΧΧ, πχ<br>1/12345 |    |
| Ενορία *              | 4 - ΑΓΙΟΣ ΑΘΑΝΑΣΙΟΣ 🗙 🔹        |                        |                                                        |    |
|                       | ♥ Парои                        | σίαση στον Χάρτη       |                                                        |    |
|                       |                                |                        | Ακύρωση                                                | ОК |

Στη συνέχεια, στην ενότητα **Στοιχεία Ιδιοκτήτη/ Αιτητή** καταχωρούνται οι πληροφορίες σχετικά με τον/τους ιδιοκτήτη/ες του επιλεγμένου τεμαχίου. Όσα πεδία είναι σημειωμένα με αστερίσκο (\*) είναι υποχρεωτικά.

Σε περίπτωση που το τεμάχιο αποτελεί συνιδιοκτησία, ο χρήστης επιλέγει το πεδίο **«+ Προσθήκη** Συνιδιοκτήτη», ώστε να καταχωρηθούν οι πληροφορίες σχετικά με τον/τους συνιδιοκτήτη/ες.

|        | Επαρχία *<br>Δήμος/Κοινότητα *<br>Ενορία *   | Επλέξτε Επαρχία<br>Δεν Βρέθηκαν Εγγραφές<br>Δεν Βρέθηκαν Εγγραφές | Ψ<br>Ψ<br>Ψ | Τμήμα / Αρ. Εγγραφής *<br>π<br>Χ                                 | ρέπει να Καταχωρηθεί στη μορφή<br>20000000000, πχ 1/123458789 |
|--------|----------------------------------------------|-------------------------------------------------------------------|-------------|------------------------------------------------------------------|---------------------------------------------------------------|
| IXE    | ΙΑ ΙΔΙΟΚΤΗΤΗ / ΑΙΤ<br>Διακριτικός<br>αριθμός | ΤΗΤΗ<br>Όνομα                                                     |             | Διεύθυνση                                                        | Στοιχεία Επικοινωνίας                                         |
| * Κατο | * Καταχωρήστε Ι                              | εμονΟ*                                                            |             | ΚΥΠΡΟΣ Χ 🔻                                                       | Κινητό Τηλέφωνο                                               |
|        |                                              | * Επίθετο                                                         |             | * Επιλογή Επαρχίας 🔹                                             | Τηλέφωνο                                                      |
|        |                                              | * Ιδιότητα                                                        | ۳           | Δεν Βρέθηκαν Εγγραφές 🔻                                          | * Πρέπει να καταχωρηθεί τουλάχιστον ένας αριθμός<br>τηλεφώνου |
|        |                                              |                                                                   |             | Δεν Βρέθηκαν Εγγραφές 🔻                                          | * Ηλεκτρονική Διεύθυνση                                       |
|        |                                              |                                                                   |             | <ul> <li>Ταχυδρομική Οδός</li> <li>Ταχυδρομική Θυρίδα</li> </ul> |                                                               |
|        |                                              |                                                                   |             | Δεν Βρέθηκαν Εγγραφές 🔻                                          |                                                               |
|        |                                              |                                                                   |             | * Αριθμός Συμπλ. Αριθμός                                         |                                                               |
|        |                                              |                                                                   |             | Αρ. Διαμερίσματος                                                |                                                               |
|        |                                              |                                                                   |             | * Ταχ. Κώδικας                                                   |                                                               |
| Πρα    | σθήκη Συνιδιοκτήτη                           |                                                                   |             | - ταχ. Κωσικας                                                   |                                                               |

#### <u>2ος ΤΡΟΠΟΣ</u>

Στην περίπτωση καταχώρησης τεμαχίου χρησιμοποιώντας την επιλογή <sup>Ο Προσθήκη από Χάρτη</sup>, παρέχεται η δυνατότητα προσθήκης πολλαπλών τεμαχίων ταυτόχρονα. Μετά την καταχώρηση συμπληρώνονται τα στοιχεία του/των Ιδιοκτήτη/των ανά επιλεγμένο τεμάχιο.

Με το άνοιγμα του Χάρτη, ο χρήστης προχωρά σε **«Αναζήτηση Τεμαχίου»**. Υπάρχουν δύο επιλογές αναζήτησης, είτε μέσω του Αριθμού Τεμαχίου, είτε μέσω του Αριθμού Εγγραφής, καταχωρώντας τα στοιχεία στα αντίστοιχα πεδία.

Στη συνέχεια, επιλέγοντας το πεδίο , το Σύστημα μεταφέρει τον χρήστη απευθείας στο τεμάχιο που έχει αναζητήσει.

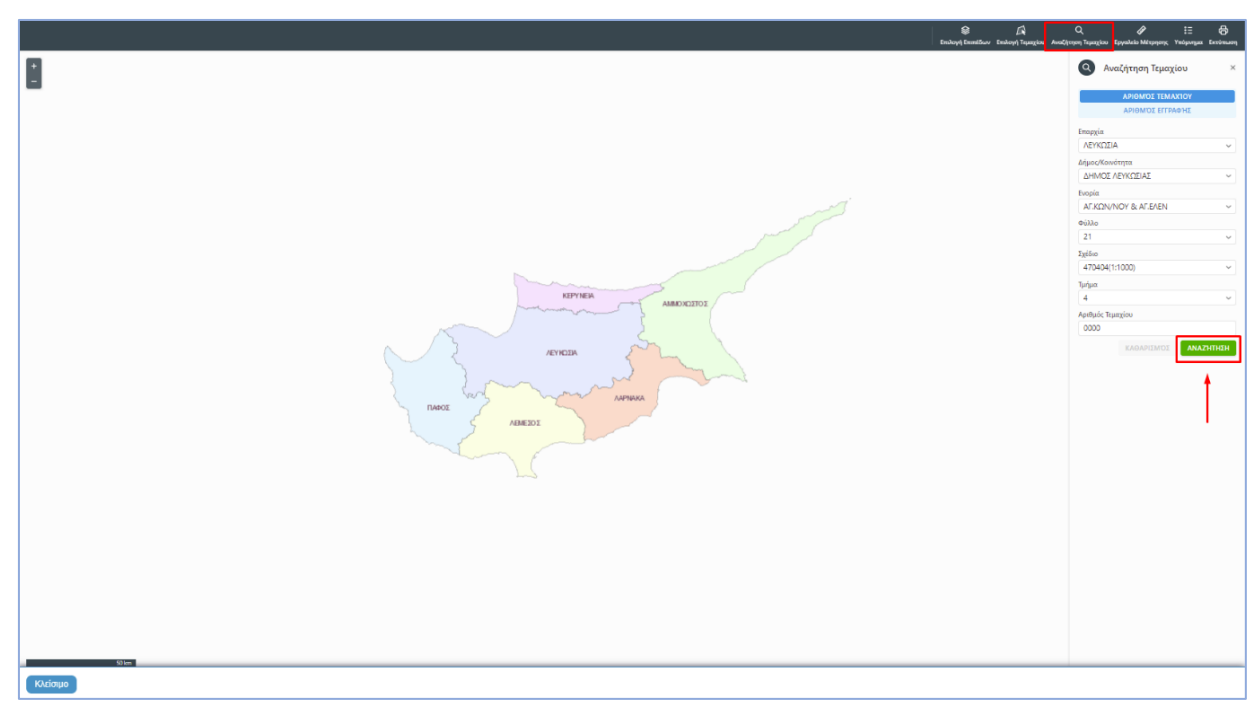

Για να προχωρήσει στην επιλογή συγκεκριμένου/ων τεμαχίου/ων, ο χρήστης επιλέγει, από τις λειτουργίες που βρίσκονται στο πάνω τμήμα της οθόνης του Χάρτη, τη λειτουργία **«Επιλογή Τεμαχίου»**, όπως φαίνεται στην εικόνα πιο κάτω. Έπειτα επιλέγει το/α τεμάχιο/α και στη συνέχεια προχωρά σε

σχετική καταχώρηση επιλέγοντας το πεδίο ΚΑΤΑΧΩΡΗΣΗ ΕΠΙΛΟΓΗΣ. Σε περίπτωση διαγραφής τεμαχίου επιλέγει το εικονίδιο

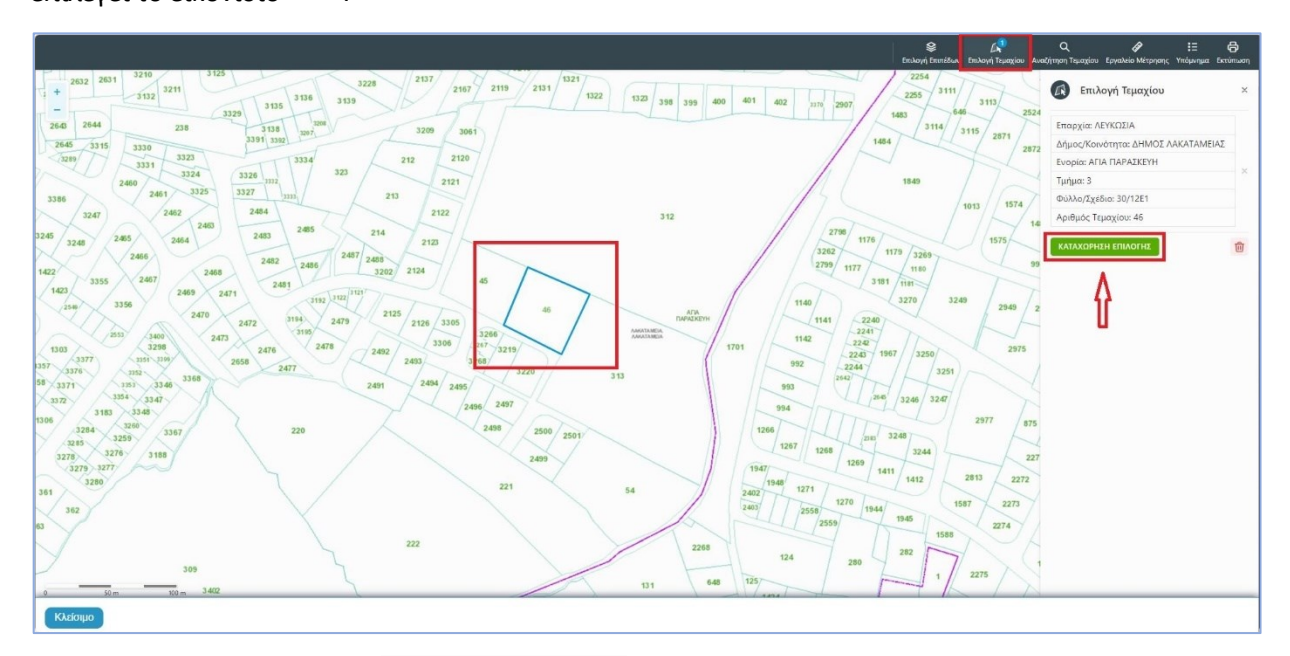

Με την επιλογή του πεδίου καταχώρηση επιλογής, οι εγγραφές εμφανίζονται σε πίνακα, ως φαίνεται στην πιο κάτω εικόνα.

| Στοιχεία Τεμαχία         | υ                                |                              |                |                                                      | ? |
|--------------------------|----------------------------------|------------------------------|----------------|------------------------------------------------------|---|
| 🕀 Καταχώρη               | ση Τεμαχίου και Ιδιοκτητών 🔪 🗣 Γ | Ιροσθήκη από Χά              | ρτη 🛛 🕈 Παρουσ | ίαση στον Χάρτη                                      |   |
| Αρ.<br>Εγγραφής          | Τοποθεσία                        | Φύλλο /<br>Σχέδιο /<br>Τμήμα | Αρ. Τεμαχίου   | ίδιοκτήτες                                           |   |
| 0 / 5939 👻<br>КРАТІКН ГН | ΛΕΥΚΩΣΙΑ, ΜΑΡΓΙ, Χωρίς Ενορία    | 39 / 05 / 0                  | 371            | Πατήστε εδώ για προσδιορισμό Ιδιοκτήτη/τών τεμαχίου. |   |

Στην περίπτωση λανθασμένης καταχώρησης, υπάρχει η δυνατότητα αλλαγής στοιχείων τεμαχίου (**«Αλλαγή στοιχείων τεμαχίου»**) ή διαγραφής της εγγραφής (**«Διαγραφή τεμαχίου»**). Τα πεδία αυτά βρίσκονται κάτω από τη στήλη **«Αρ. Εγγραφής»** και εμφανίζονται όταν επιλεχθεί το τοξάκι στον αριθμό εγγραφής.

| Αρ.<br>Εγγραφής                                           | Τοποθεσία                                        | Φύλλο /<br>Σχέδιο /<br>Τμήμα | Αρ. Τεμαχίου |
|-----------------------------------------------------------|--------------------------------------------------|------------------------------|--------------|
| 0 / 9821 <del>↓</del><br>Αλλαγή στοιχεία<br>Διαγραφή τεμα | ΛΕΥΚΩΣΙΑ, ΠΟΛΙΤΙΚΟ, Χωρίς<br>ων τεμαχίου<br>χίου | 38 / 32 / 0                  | 140          |

Αφού πραγματοποιηθεί η επιτυχής καταχώρηση του τεμαχίου στον Χάρτη, εμφανίζεται ο πίνακας στον οποίο αναγράφεται «Πατήστε εδώ για προσδιορισμό Ιδιοκτήτη/των τεμαχίου» κάτω από τη στήλη «Ιδιοκτήτες».

| Στοιχ      | εία Τεμαχίου              |                                     |                                              |                |                                                      | ? |
|------------|---------------------------|-------------------------------------|----------------------------------------------|----------------|------------------------------------------------------|---|
| Œ          | ) Καταχώρηση              | Τεμαχίου και Ιδιοκτητών             | ♀Προσθήκη από Χάρ                            | οτη 🛛 🕈 Παρουα | ρίαση στον Χάρτη                                     |   |
| Αρ<br>Εγ   | ο.<br>γραφής              | Τοποθεσία                           | Φύλλο /<br>Σχέδιο /<br>Τμήμα                 | Αρ. Τεμαχίου   | Ιδιοκτήτες                                           |   |
| 99 .<br>ΧΩ | / 33 <del>-</del><br>РАФІ | ΛΕΥΚΩΣΙΑ, ΦΙΚΑΡΔΟΥ, Χωρίς<br>Ενορία | 38/24/0                                      | 57             | Πατήστε εδώ για προσδιορισμό Ιδιοκτήτη/τών τεμαχίου. |   |
|            |                           |                                     |                                              |                |                                                      |   |
| To         | ο/α τεμάχιο/α (ή          | μέρος αυτών) αφορά/ούν σε κρα<br>πρ | ατική γη, με συμφωνία/<br>ασυμφωνία μίσθωσης |                |                                                      |   |

Στο αναδυόμενο παράθυρο **«Τεμάχιο – Αλλαγή»**, στην ενότητα **«Στοιχεία Ιδιοκτήτη/ Αιτητή»** καταχωρούνται οι πληροφορίες σχετικά με τον/τους ιδιοκτήτη/ες. Όσα πεδία είναι σημειωμένα με αστερίσκο (\*) είναι υποχρεωτικά.

Σε περίπτωση που το τεμάχιο αποτελεί συνιδιοκτησία, ο χρήστης επιλέγει το πεδίο **«+ Προσθήκη** Συνιδιοκτήτη», ώστε να καταχωρηθούν οι πληροφορίες σχετικά με τον/τους συνιδιοκτήτη/ες.

| Επαρχία *<br>Δήμος/Κοινότητα *<br>Ενορία * | •              | x *<br>x *<br>x *<br>Παρουσίαση στον Χάρτη                       | ραφής *                                                                                 |
|--------------------------------------------|----------------|------------------------------------------------------------------|-----------------------------------------------------------------------------------------|
| ΧΕΙΑ ΙΔΙΟΚΤΗΤΗ / ΑΙΤ                       | нтн            |                                                                  |                                                                                         |
| Διακριτικός<br>αριθμός                     | Ονομα          | Διεύθυνση                                                        | Στοιχεία Επικοινωνίας                                                                   |
| * Καταχωρήστε Δ                            | * Πλήρες όνομα | κήπρος                                                           | 🗙 🔹 🔣 Κινητό Τηλέφωνο                                                                   |
|                                            | * Ιδιότητα 👻   | * Επιλογή Επαρχίας                                               | <ul> <li>Τηλέφωνο</li> </ul>                                                            |
|                                            |                | Δεν Βρέθηκαν Εγγραφές                                            | <ul> <li>* Πρέπει να καταχωρηθεί τουλάχιστον ένας αριθμός</li> <li>τηλεφώνου</li> </ul> |
|                                            |                | Δεν Βρέθηκαν Εγγραφές                                            | <ul> <li>* Ηλεκτρονική Διεύθυνση</li> </ul>                                             |
|                                            |                | <ul> <li>Ταχυδρομική Οδός</li> <li>Ταχυδρομική Ουρίδα</li> </ul> |                                                                                         |
|                                            |                | Δεν Βρέθηκαν Εγγραφές                                            | *                                                                                       |
|                                            |                | * Αριθμός Συμπλ. Αριθμ                                           | ός                                                                                      |
|                                            |                | Αρ. Διαμερίσματος                                                |                                                                                         |
|                                            |                | * Ταχ. Κώδικας                                                   |                                                                                         |
| Ιροσθήκη Συνιδιοκτήτη                      |                |                                                                  |                                                                                         |

### Β. Εικονικό Τεμάχιο

Στην ενότητα Εικονικό Τεμάχιο, ο χρήστης έχει την επιλογή να σχεδιάσει, με ελεύθερη σχεδίαση, τα πολύγωνα που συμμετέχουν στην ανάπτυξη, τα οποία δεν ήταν εφικτό να επιλεχθούν στην προηγούμενη ενότητα (Στοιχεία Τεμαχίου) λόγω του ότι δεν διαθέτουν ή διαθέτουν ελλιπή κτηματικά δεδομένα ή/ και δεν ορίζονται από τα όρια υφιστάμενων τεμαχίων. Σημειώνεται ότι, οι δύο ενότητες (Στοιχεία Τεμαχίου και Εικονικό Τεμάχιο) δύναται να λειτουργήσουν και συνδυαστικά, σε περίπτωση που αυτό απαιτείται, ανάλογα με την περίπτωση.

| E | τονικό Τεμάχιο      |                     |         |                     |             |            | ? |
|---|---------------------|---------------------|---------|---------------------|-------------|------------|---|
|   | 🖉 Ελεύθερη Σχεδίαση |                     |         |                     |             |            |   |
|   | Αρ. Εγγραφής        | Αρ. εγγραφής<br>ΤΚΧ | Επαρχία | Δήμος/<br>Κοινότητα | Περιγραφή   | Ιδιοκτήτες |   |
|   |                     |                     |         |                     | Δεν υπάρχου | ν εγγραφές |   |

Επιλέγοντας το πεδίο **«Ελεύθερη Σχεδίαση»**, ο χρήστης μεταφέρεται στον Χάρτη και δύναται να προβεί σε πλοήγηση και εστίαση στην επιθυμητή περιοχή. Οι λειτουργίες στο πάνω τμήμα του Χάρτη βοηθούν στην εύκολη περιήγηση, ενώ ο χρήστης, πέραν της ελεύθερης πλοήγησης, δύναται να χρησιμοποιήσει τη λειτουργία **«Αναζήτηση Τεμαχίου»** για να εστιάσει σε συγκεκριμένη περιοχή. Σημειώνεται ότι, σε περίπτωση που έχει/ουν επιλεχθεί τεμάχιο/α στην προηγούμενη ενότητα (**Στοιχεία Τεμαχίου**), τότε ο Χάρτης εστιάζει απευθείας στην εν λόγω περιοχή. Με την επιλογή της λειτουργίας **«Επεξεργασία»** από το πάνω τμήμα του Χάρτη, ο χρήστης έχει τη δυνατότητα να προσθέσει νέο πολύγωνο για να υποδείξει το γήπεδο ανάπτυξης, με τη μόνη διαθέσιμη -αρχικά- επιλογή που είναι το εικονίδιο **«Προσθήκη Πολύγωνου»**.

Το πολύγωνο που δημιουργεί ο χρήστης μπορεί να χρησιμοποιηθεί για να δηλώσει το γήπεδο ανάπτυξης είτε από μόνο του είτε ως πρόσθετη γεωμετρία στο/α τεμάχιο/α που είχε/αν επιλεχθεί στην ενότητα **Στοιχεία Τεμαχίου**. Στην πιο κάτω εικόνα, το τεμάχιο που απεικονίζεται με γαλάζιο χρώμα προήλθε από την ενότητα Στοιχεία Τεμαχίου, ενώ το πολύγωνο που φαίνεται με μπλε χρώμα δημιουργήθηκε ως νέο πολύγωνο, από την ενότητα **Εικονικό Τεμάχιο**.

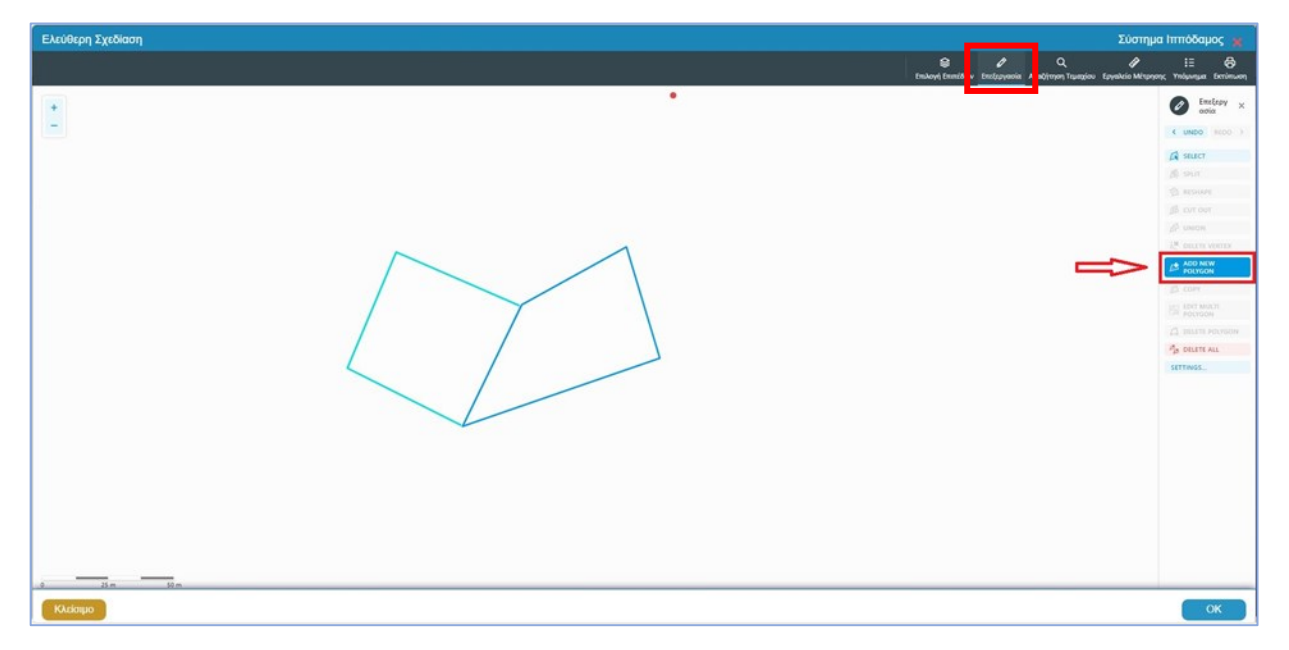

Με την επιλογή του εικονιδίου «**Προσθήκη Πολύγωνου**» ενεργοποιείται το εργαλείο με το οποίο ο χρήστης μπορεί να δημιουργήσει νέο πολύγωνο. Στο σημείο αυτό, δύναται να γίνει και σχεδιασμός με βάση τη γεωμετρία υφιστάμενου τεμαχίου, ενεργοποιώντας την σχετική επιλογή από το εικονίδιο «**Ρυθμίσεις**».

Με τη δημιουργία του πολυγώνου, ενεργοποιούνται πρόσθετα εικονίδια για περισσότερες επιλογές σχεδίασης/ επεξεργασίας της αρχικής γεωμετρίας. Αφού επιλεχθεί το πολύγωνο, χρήστης έχει τη δυνατότητα να αλλάξει το σχήμα του, να το διαγράψει, να το μοιράσει, να κάνει περισσότερα από ένα πολύγωνα ή/ και να αντιγράψει κάποιο πολύγωνο. Σχετικά παραδείγματα παρατίθενται στο υποκεφάλαιο Δ. Εργαλεία Επεξεργασίας του παρόντος Παραρτήματος.

Τέλος, ο χρήστης επιλέγει το πεδίο **«ΟΚ»** για καταχώρηση του τεμαχίου. Πριν ο χρήστης μεταφερθεί εκ νέου στην αίτηση, εμφανίζεται αναδυόμενο παράθυρο στο οποίο καταχωρείται ο Αρ. εγγραφής του εικονικού τεμαχίου και σχετική περιγραφή.

| Ελεύθερη Σχεδίαση - Διεύθυνση |                         |          |
|-------------------------------|-------------------------|----------|
| Αρ. εγγραφής ΤΚΧ<br>Επαρχία * | ΛΕΥΚΩΣΙΑ 🗶              |          |
| Δήμος/Κοινότητα               | 227 - ΠΕΡΑ (ΛΕΥΚΩΣΙΑ) 🗶 |          |
| Ενορία                        |                         |          |
| Περιγραφή *                   |                         |          |
|                               | A                       | ώρωση ΟΚ |

Οι πληροφορίες που καταχωρήθηκαν εμφανίζονται στον Πίνακα, ως δεικνύεται στην πιο κάτω εικόνα, ενώ από τα εικονίδια στην πρώτη στήλη, ο χρήστης μπορεί να ενημερώσει «<sup>[2]</sup>» ή να διαγράψει «<sup>[1]</sup>» την εγγραφή.

| Εικονικό Τεμάχιο |              |                     |                    |                     |           |                                                      |
|------------------|--------------|---------------------|--------------------|---------------------|-----------|------------------------------------------------------|
| 🕼 Ελεύθερη Σχε   | εδίαση 💿 Προ | βολή υπό δημιουργ   | ία τεμαχίου στο Χά | ιρτη                |           |                                                      |
|                  | Αρ. Εγγραφής | Αρ. εγγραφής<br>ΤΚΧ | Επαρχία            | Δήμος/<br>Κοινότητα | Περιγραφή | Ιδιοκτήτες                                           |
| â C 👁            |              | 123                 | ΛΕΥΚΩΣΙΑ           | ПЕРА                | Χψωχωψζ   | Πατήστε εδώ για προσδιορισμό Ιδιοκτήτη/τών τεμαχίου. |

Με την επιλογή του πεδίου **«Προβολή υπό δημιουργία τεμαχίου στο Χάρτη»**, εμφανίζεται στον Χάρτη το τελικό σχήμα του πολυγώνου του εικονικού τεμαχίου, όπως έχει τροποποιηθεί. Για κάθε εικονικό τεμάχιο που προστίθεται στην αίτηση θα πρέπει να καταχωρούνται ιδιοκτήτες, ενώ υπάρχει η επιλογή, εάν απαιτείται, να καταχωρηθεί και αντιπρόσωπος/οι. Το αναδυόμενο παράθυρο **«Εικονικό Τεμάχιο – Αλλαγή»**, εμφανίζεται με την επιλογή του πεδίου **«Πατήστε εδώ για προσδιορισμό ιδιοκτήτη/των τεμαχίου»**.

| Εικονικό Τεμάχιο - Αλλαγή   |                        |                |                          |                                                            |  |  |
|-----------------------------|------------------------|----------------|--------------------------|------------------------------------------------------------|--|--|
| ΣΤΟΙΧΕΙΑ ΙΔΙΟΚΤΗΤΗ / ΑΙΤΗΤΗ |                        |                |                          |                                                            |  |  |
|                             | Διακριτικός<br>αριθμός | Όνομα          | Διεύθυνση                | Στοιχεία Επικοινωνίας                                      |  |  |
| ŵ                           | * Καταχωρήστε Δ        | * Πλήρες όνομα | ΚΥΠΡΟΣ Χ 🔻               | Κινητό Τηλέφωνο                                            |  |  |
|                             |                        | * Ιδιότητα 🔹   | * Επιλογή Επαρχίας 🔹     | Τηλέφωνο                                                   |  |  |
|                             |                        |                | Δεν Βρέθηκαν Εγγραφές 🔻  | * Πρέπει να καταχωρηθεί τουλάχιστον ένας αριθμός τηλεφώνου |  |  |
|                             |                        |                | Δεν Βρέθηκαν Εγγραφές    | * Ηλεκτρονική Διεύθυνση                                    |  |  |
|                             |                        |                | Ταχυδρομική Οδός         |                                                            |  |  |
|                             |                        |                | Ο Ταχυδρομική Θυρίδα     |                                                            |  |  |
|                             |                        |                | Δεν Βρέθηκαν Εγγραφές 🔹  |                                                            |  |  |
|                             |                        |                | * Αριθμός Συμπλ. Αριθμός |                                                            |  |  |
|                             |                        |                | Αρ. Διαμερίσματος        |                                                            |  |  |
|                             |                        |                | * Ταχ. Κώδικας           |                                                            |  |  |
|                             |                        |                |                          |                                                            |  |  |
| ① Προ                       | οσθήκη Συνιδιοκτήτη    |                |                          |                                                            |  |  |
|                             |                        |                |                          |                                                            |  |  |
|                             |                        |                |                          | Ακύρωση ΟΚ                                                 |  |  |
|                             |                        |                |                          |                                                            |  |  |

**24 / 35** Έκδοση V1\_01/2025

Τμήμα Πολεοδομίας και Οικήσεως, Τομέας Στρατηγικών Αναπτύξεων

## Γ. Γήπεδο Ανάπτυξης

Στην ενότητα **Γήπεδο Ανάπτυξης** ο χρήστης μπορεί να επεξεργαστεί ή/και να προβάλει το γήπεδο ανάπτυξης. Σημειώνεται ότι, το Γήπεδο Ανάπτυξης δημιουργείται από την ενοποίηση των δεδομένων που καταχωρούνται στις ενότητες **Στοιχεία Τεμαχίου** ή/και **Εικονικό Τεμάχιο**.

| Γήπεδο Ανάπτυξης                                                                                |  |
|-------------------------------------------------------------------------------------------------|--|
| Ε? Δημιουργία και Επεξεργασία Γηπέδαυ Ανάπτυξης Ε? Δημιουργία και Επεξεργασία Γηπέδαυ Ανάπτυξης |  |

Με την επιλογή του πεδίου «Δημιουργία και Επεξεργασία Γηπέδου Ανάπτυξης», εμφανίζεται στον Χάρτη το πολύγωνο του γηπέδου ανάπτυξης, όπως έχει δημιουργηθεί από τις ενότητες Στοιχεία Τεμαχίου ή/ και Εικονικό Τεμάχιο.

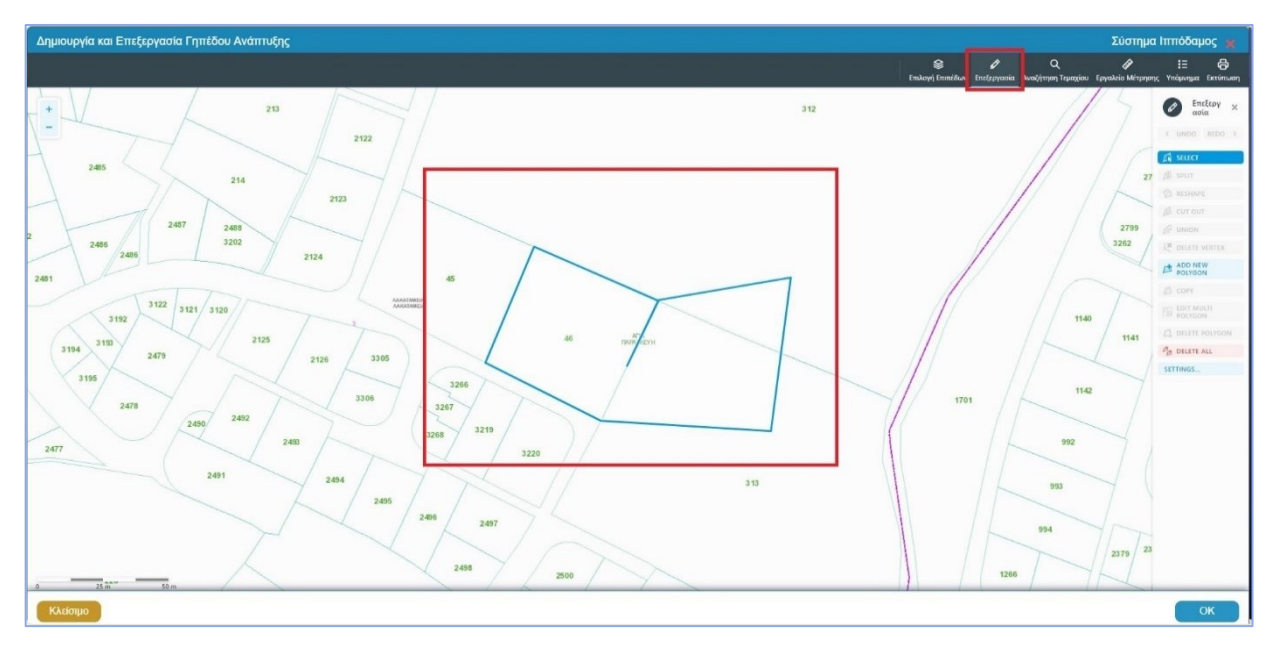

Κάνοντας κλικ στο πολύγωνο ενεργοποιούνται τα εργαλεία για περαιτέρω επεξεργασία των ορίων του γηπέδου ανάπτυξης. Στο υποκεφάλαιο <u>Δ. Εργαλεία Επεξεργασίας</u> που ακολουθεί, καταγράφονται οι βασικές λειτουργίες επεξεργασίας, τροποποίησης και αποθήκευσης ενδεχόμενων αλλαγών.

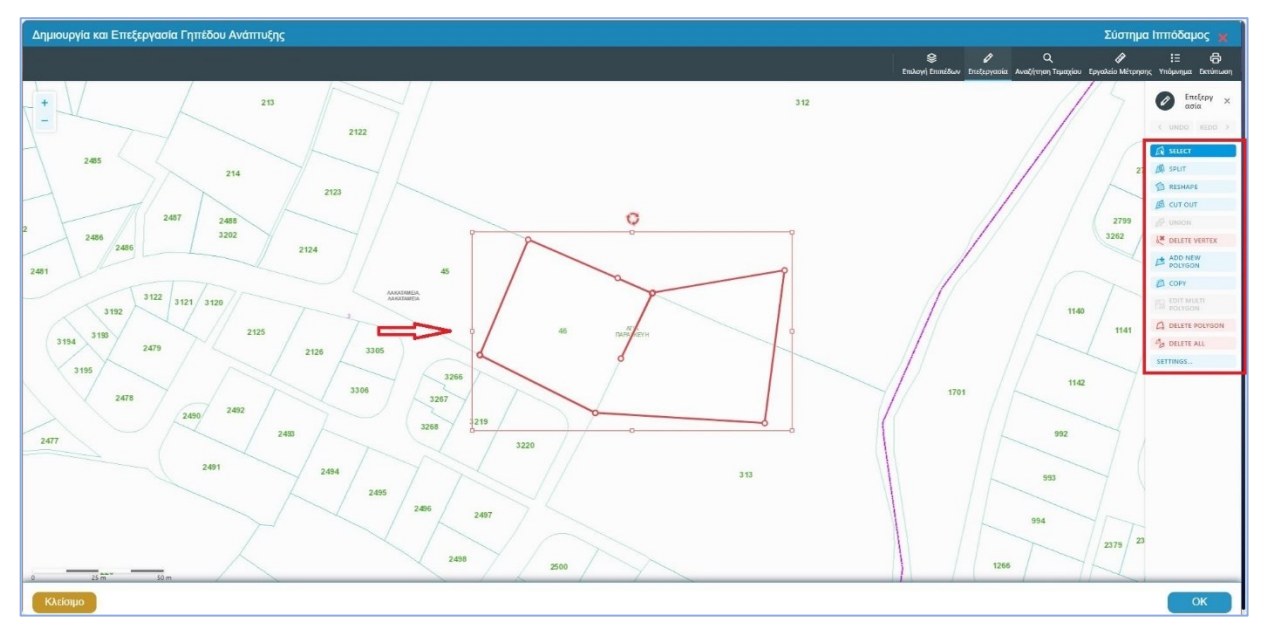

## Δ. Εργαλεία Επεξεργασίας

Τα διαθέσιμα εργαλεία για επεξεργασία είναι:

| SELECT                | Επιλογή πολυγώνου                |
|-----------------------|----------------------------------|
| ØØ SPLIT              | Διαίρεση πολυγώνου               |
| RESHAPE               | Αναδιαμόρφωση σχήματος πολυγώνου |
| 🙆 СИТ ОИТ             | Αφαίρεση μέρους πολυγώνου        |
|                       | Ενοποίηση πολυγώνων              |
| LETE VERTEX           | Διαγραφή κορυφής/ σημείου        |
| ADD NEW POLYGON       | Προσθήκη νέου πολυγώνου          |
| 🙆 СОРУ                | Αντιγραφή σχήματος πολυγώνου     |
| EDIT MULTI<br>POLYGON | Μορφοποίηση πολλαπλών πολυγώνων  |
| C DELETE POLYGON      | Διαγραφή πολυγώνου               |
| B DELETE ALL          | Διαγραφή όλων/ Καθαρισμός οθόνης |
| SETTINGS              | Ρυθμίσεις (SNAP TO)              |

Πιο κάτω, παρατίθενται ενδεικτικά παραδείγματα επεξεργασίας πολυγώνου για καθορισμό/ τροποποίηση του εικονικού τεμαχίου ή/και του γηπέδου ανάπτυξης.

#### Για διαίρεση πολυγώνου:

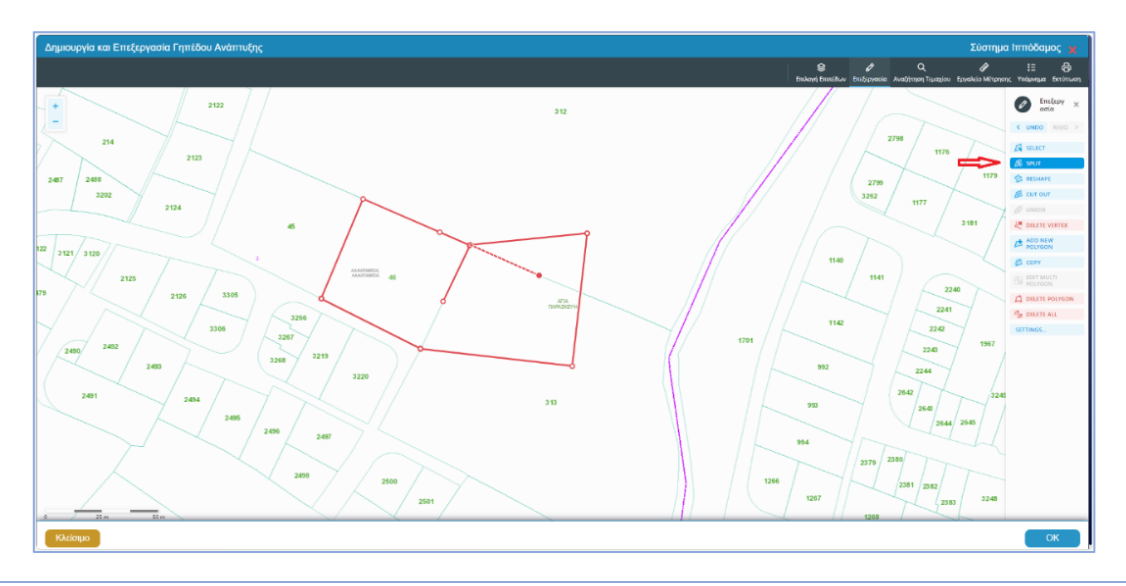

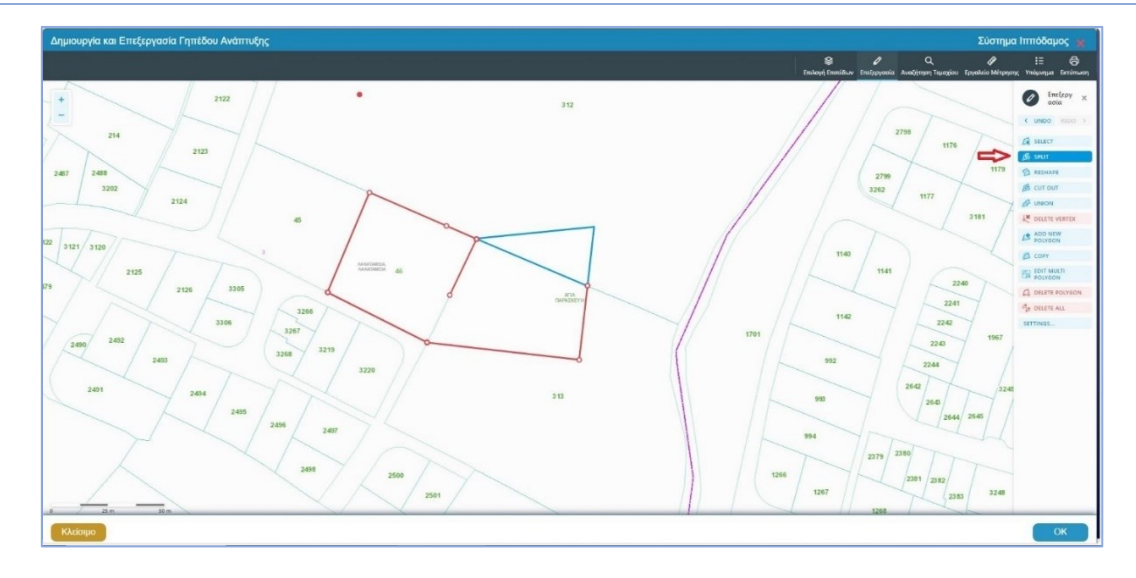

#### Για αναδιαμόρφωση σχήματος πολυγώνου:

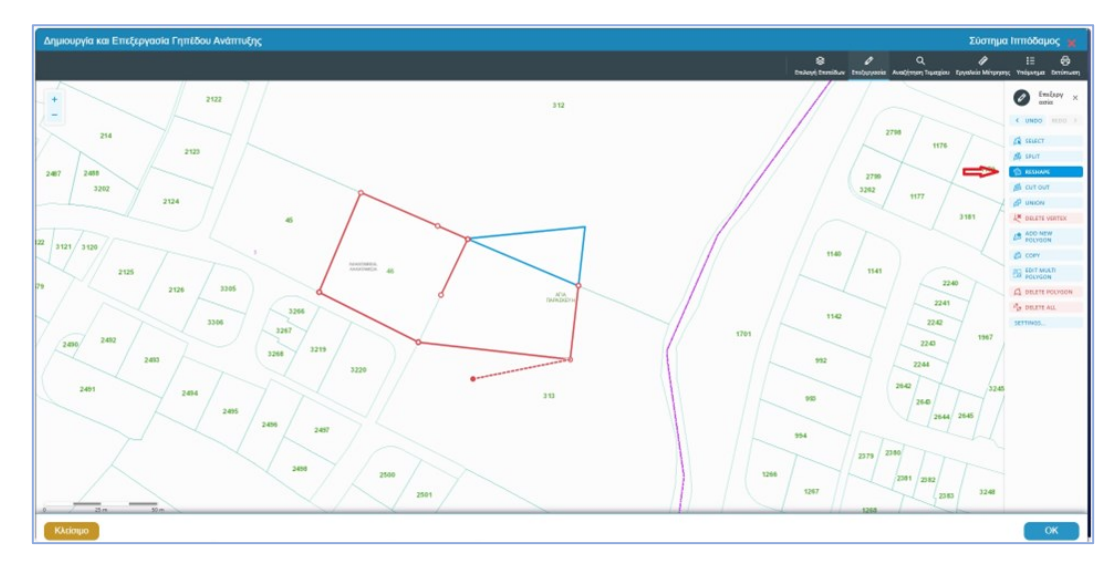

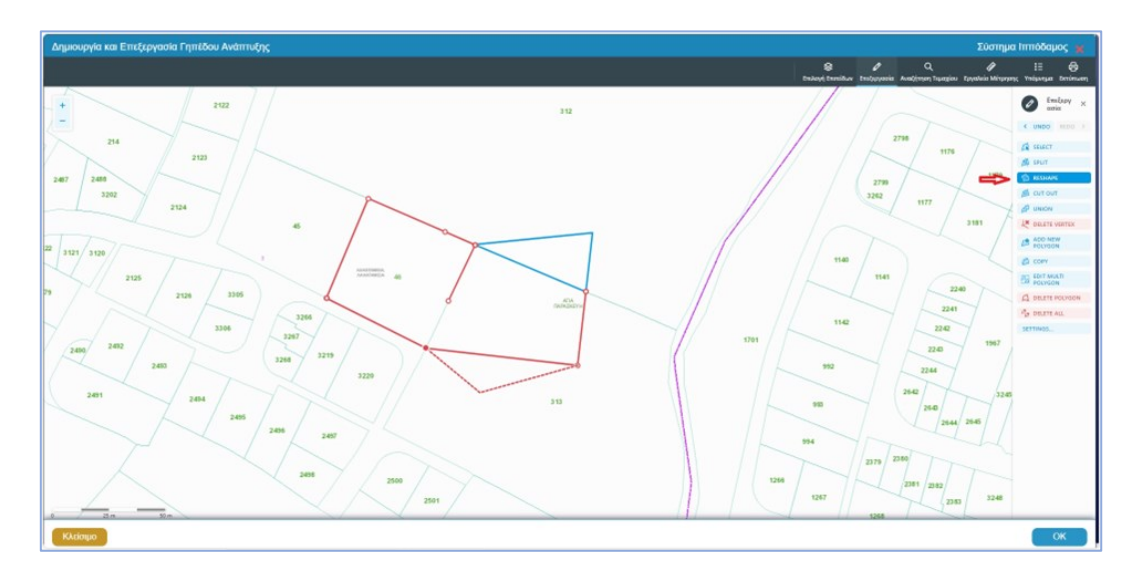

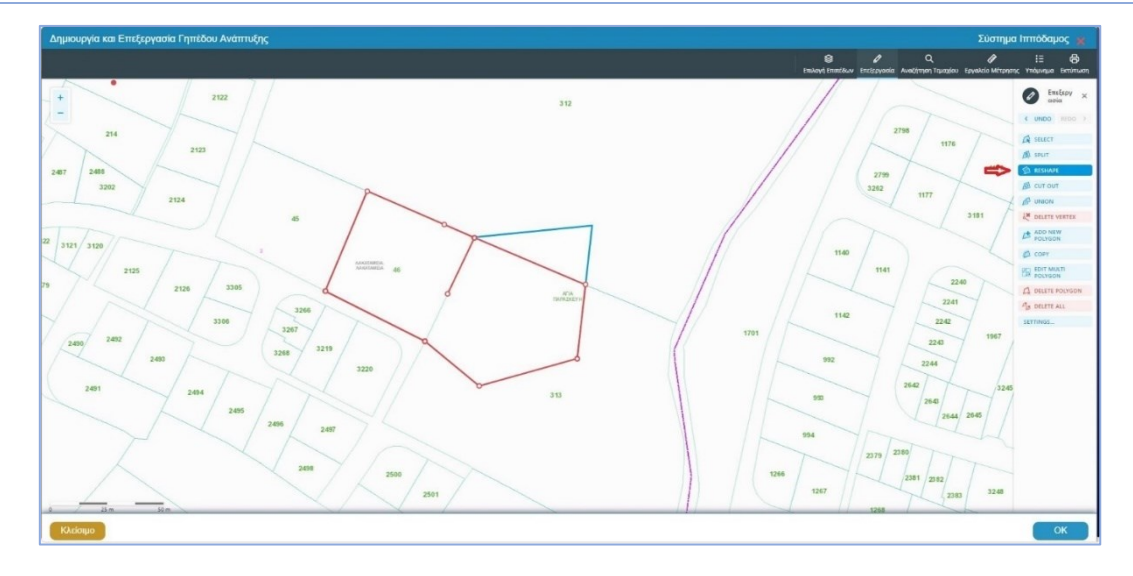

#### Για προσθήκη νέου πολυγώνου:

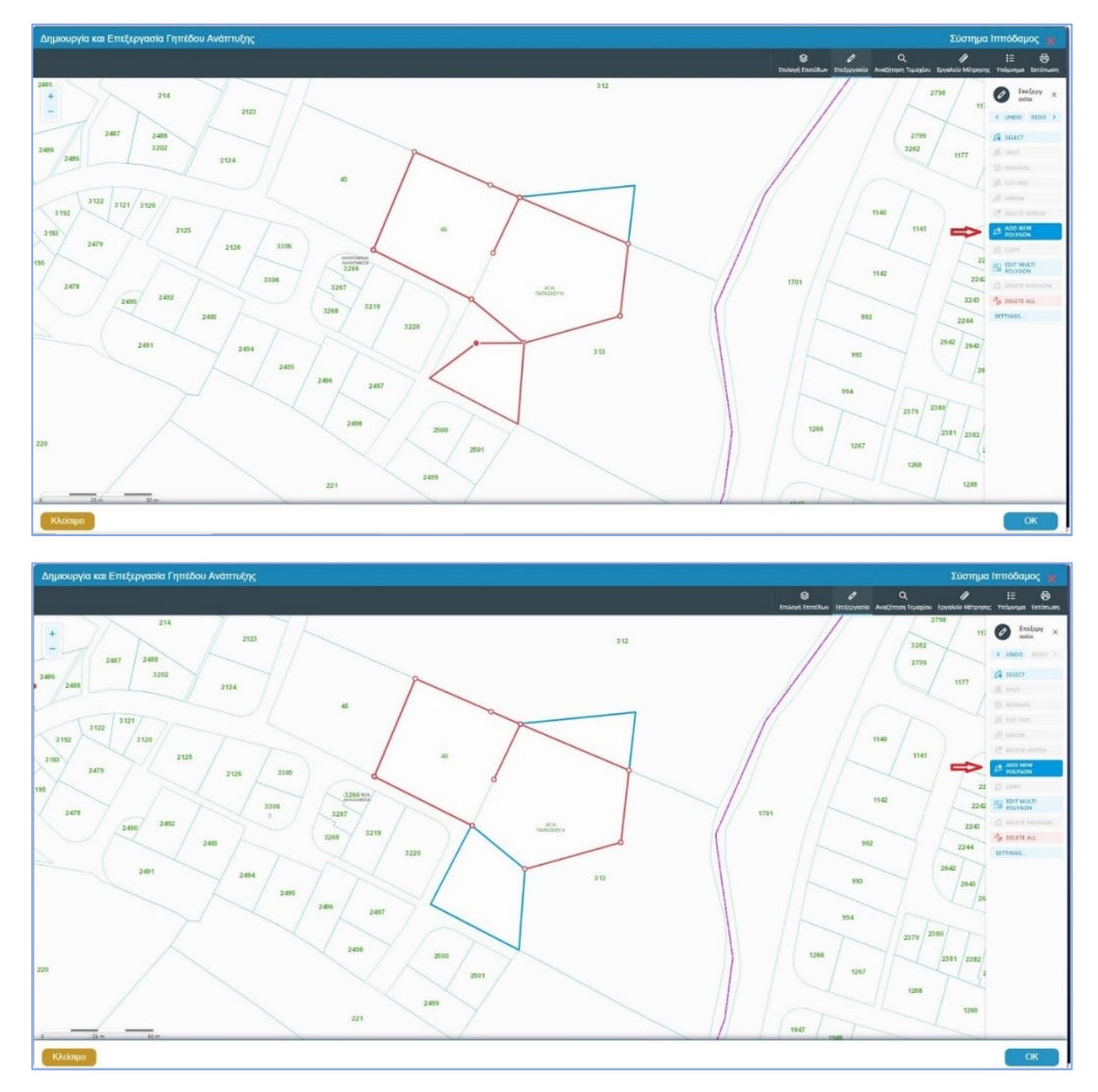

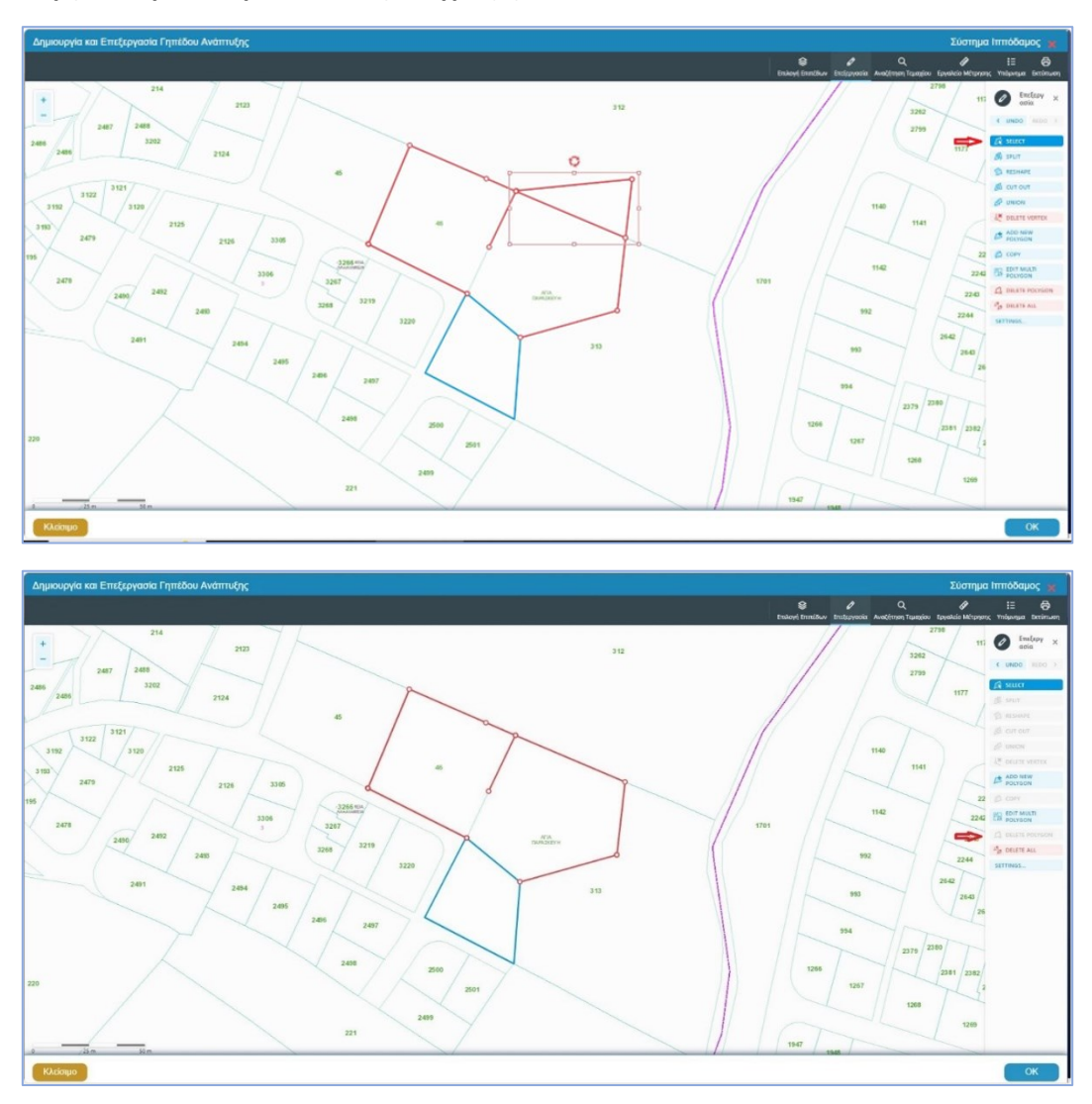

Για επιλογή πολυγώνου, με σκοπό τη διαγραφή του:

Η τροποποίηση του εικονικού τεμαχίου ή/ και του γηπέδου ανάπτυξης μπορεί να πραγματοποιηθεί είτε μέσω των πιο πάνω εργαλείων, είτε μετακινώντας τις κορυφές (vertex) του/των πολυγώνου/ων. Με την ολοκλήρωση της επεξεργασίας, επιλέγεται το πεδίο **«OK»**.

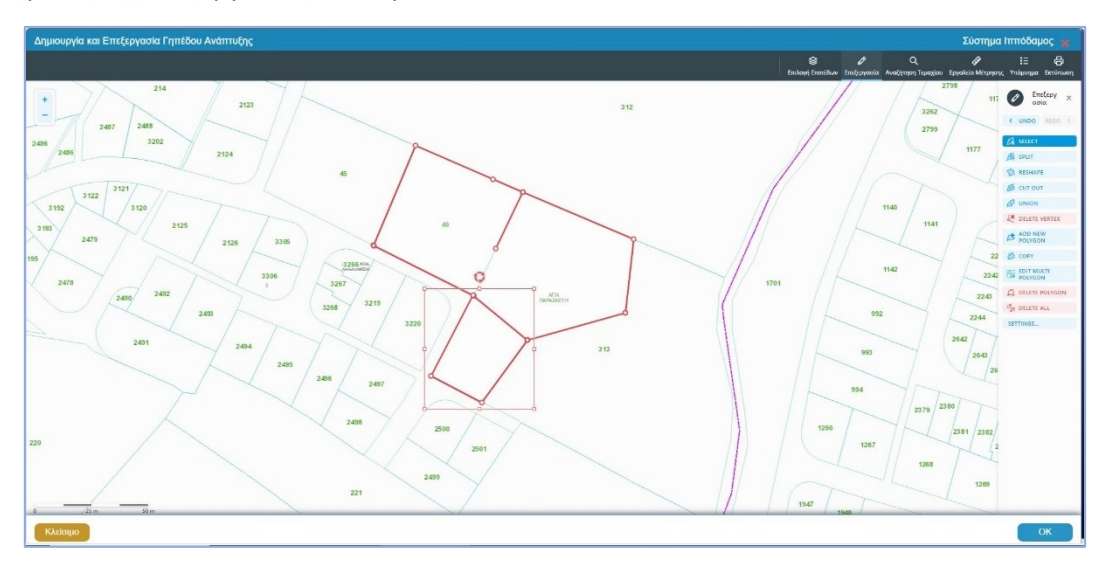

Με την επιλογή ενός πολυγώνου, την επιλογή της εντολής για ενοποίηση πολυγώνων και έπειτα την επιλογή ενός δεύτερου πολυγώνου, ενοποιείται η επιλεγμένη γεωμετρία.

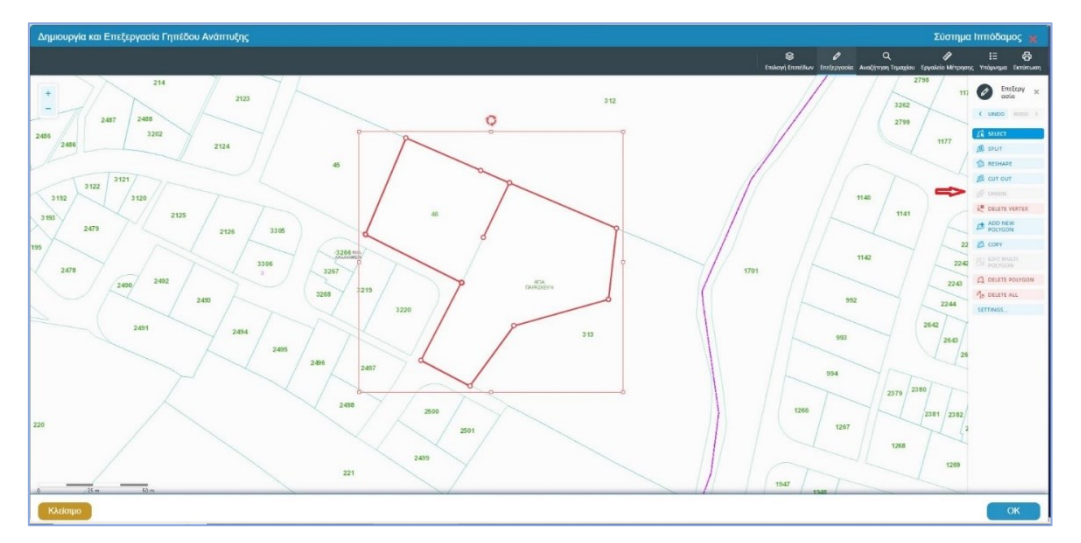

Για έξοδο από την προβολή του Χάρτη, επιλέγεται το πεδίο **«Κλείσιμο»**, όπως φαίνεται στην πιο κάτω εικόνα.

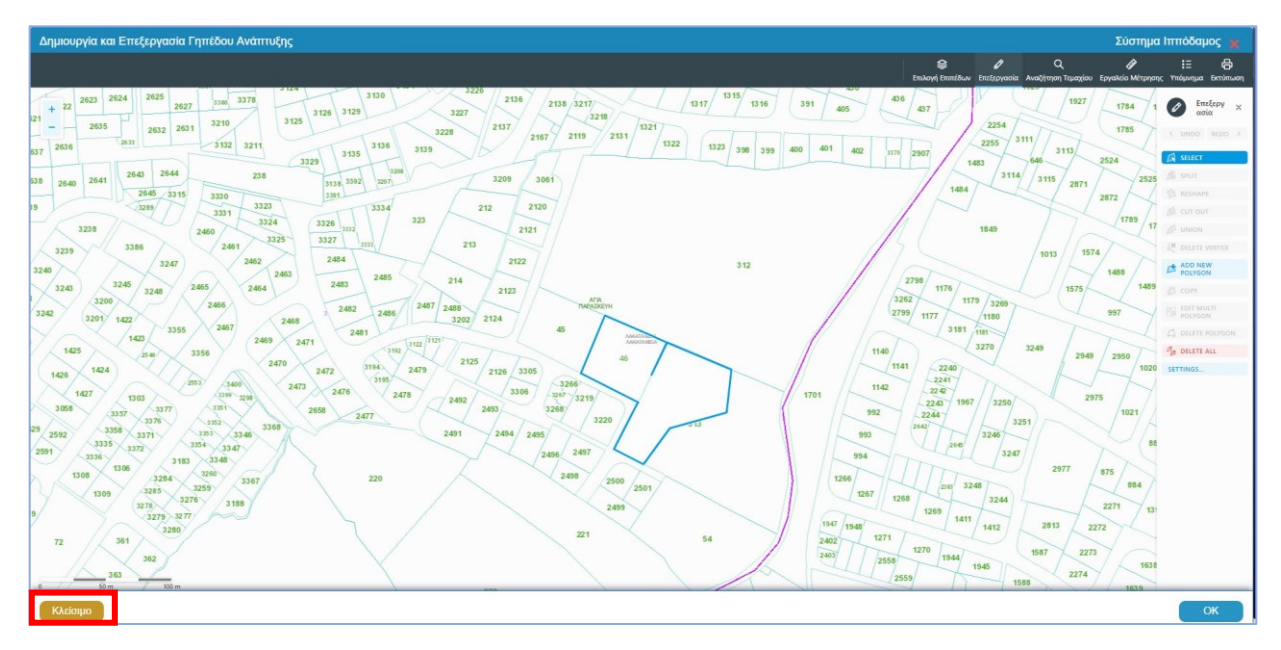

Από την ενότητα Εικονικό Τεμάχιο της αίτησης, με την επιλογή του πεδίου «Προβολή υπό δημιουργία τεμαχίου στο Χάρτη», εμφανίζεται στον Χάρτη το τελικό σχήμα του πολυγώνου του εικονικού τεμαχίου, όπως έχει τροποποιηθεί.

Από την ενότητα Γήπεδο Ανάπτυξης της αίτησης, με την επιλογή του πεδίου «Προβολή Γηπέδου Ανάπτυξης», εμφανίζεται στον Χάρτη το τελικό σχήμα του πολυγώνου του γηπέδου ανάπτυξης, όπως έχει τροποποιηθεί.

# ΠΑΡΑΡΤΗΜΑ 3 - Πίνακας Επισυναπτόμενων Αρχείων

### ΕΓΓΡΑΦΑ ΠΟΥ ΘΑ ΠΡΕΠΕΙ ΝΑ ΕΠΙΣΥΝΑΠΤΟΝΤΑΙ (Ανάλογα με τον σκοπό της αίτησης και την ιδιότητα του/της αιτητή/ριας).

Σε περίπτωση που δεν επισυναφθούν τα έγγραφα όπως πιο κάτω, η αίτηση ΔΕΝ θεωρείται πλήρης για σκοπούς αξιολόγησης.

#### ΙΔΙΟΤΗΤΑ ΑΙΤΗΤΗ/ΤΡΙΑΣ

|    | Κύπριος πολίτης                               | Αντίγραφο Δελτίου Πολιτικής Ταυτότητας<br>Αντίγραφο έγκυρου Δελτίου Πολιτικής Ταυτότητας                                                                                          |                               |
|----|-----------------------------------------------|----------------------------------------------------------------------------------------------------|-------------------------------|
|    | Ξένος επενδυτής Αντίγραφο έγκυρου Διαβατηρίου |                                                                                                    | Αντίγραφο έγκυρου Διαβατηρίου |
|    | Εταιρεία                                      | Αντίγραφο Πιστοποιητικού Εγγραφής Εταιρείας ή Συνεταιρισμού από το<br>ΤΕΕΕΠ                                                                                                    |                               |
|    |                                               | Αντίγραφο Πιστοποιητικού Εγγραφής Εταιρείας ή Συνεταιρισμού από το Τμήμα<br>Εφόρου Εταιρειών και Επίσημου Παραλήπτη (ΤΕΕΕΠ)*                                                      |                               |
|    |                                               | Αντίγραφο Πιστοποιητικού από το ΤΕΕΕΠ για σημερινούς μετόχους/<br>συνεταίρους                                                                                                    |                               |
| А. |                                               | Αντίγραφο Πιστοποιητικού στο οποίο να φαίνονται οι σημερινοί μέτοχοι/ συνεταίροι<br>της εταιρείας/ συνεταιρισμού από το Τμήμα Εφόρου Εταιρειών και Επίσημου<br>Παραλήπτη (ΤΕΕΕΠ)* |                               |
|    |                                               | Αντίγραφο Καταστατικό Εταιρείας                                                                                                    |                               |
|    |                                               | Αντίγραφο Πιστοποιητικού Διευθυντών και Γραμματέα από το ΤΕΕΕΠ                                                                                                    |                               |
|    |                                               | Αντίγραφο Πιστοποιητικού Διευθυντών και Γραμματέα από το Τμήμα Εφόρου<br>Εταιρειών και Επίσημου Παραλήπτη (ΤΕΕΕΠ)*                                                                |                               |
|    |                                               | Αντίγραφο Πιστοποιητικού Εγγεγραμμένης Διεύθυνσης από το ΤΕΕΕΠ                                                                                                    |                               |
|    |                                               | Αντίγραφο Πιστοποιητικού Εγγεγραμμένης Διεύθυνσης από το Τμήμα Εφόρου<br>Εταιρειών και Επίσημου Παραλήπτη (ΤΕΕΕΠ)*                                                                |                               |
|    |                                               | Πληρεξούσιο έγγραφο Νόμιμου Εκπρόσωπου Εταιρείας                                                                                                    |                               |
|    |                                               | Πληρεξούσιο έγγραφο πιστοποιημένο από Αρμόδιο Λειτουργό που να υποδεικνύει<br>τον Νόμιμο Εκπρόσωπο της Εταιρείας                                                                  |                               |
| В. | Πληρεξούσιος<br>Αντιπρόσωπος<br>Φυσικού ή     | Πληρεξούσιο έγγραφο Νόμιμου Αντιπροσώπου Φυσικού ή Νομικού<br>Προσώπου                                                                                                    |                               |
|    | Νομικού<br>Προσώπου                           | Πληρεξούσιο έγγραφο πιστοποιημένο από Αρμόδιο Λειτουργό, που να υποδεικνύει<br>τον Νόμιμο Αντιπρόσωπο Φυσικού ή Νομικού Προσώπου                                                  |                               |

|                          |                         | Αντίγραφο εκσυγχρονισμένου Τίτλου Ιδιοκτησίας<br>Πιστοποιητικό Σύμβασης Μίσθωσης ή προσυμφωνία μίσθωσης ιδιωτικής                                                                                                    |
|--------------------------|-------------------------|----------------------------------------------------------------------------------------------------|
|                          |                         | Πιστοποιητικό Σύμβασης Μίσθωσης ή προσυμφωνία μίσθωσης ιδιωτικής                                                                                                    |
|                          |                         | ή κρατικής γης                                                                                                    |
| Τεχνικ                   | ά Στοιχεία              | Αντίγραφο Πιστοποιητικού Σύμβασης Μίσθωσης ή προσυμφωνία μίσθωσης<br>ιδιωτικής ή κρατικής γης                                                                                                    |
| <b>Α</b> . και           | τροιστικά               | Αντίγραφο Χωρομετρικού Σχεδίου                                                                                                    |
| Λάρακ                    | τηριστικά               | Αντίγραφο Επίσημου Χωρομετρικού Σχεδίου από το Τμήμα Κτηματολογίου και<br>Χωρομετρίας, όπου θα υποδεικνύεται το/α τεμάχιο/α παρέμβασης με κίτρινο<br>περίγραμμα (πρόσφατο)                                                                                                    |
|                          |                         | Φωτογραφική Αποτύπωση                                                                                                    |
|                          |                         | Φωτογραφική Αποτύπωση τεμαχίου/ων παρέμβασης                                                                                                    |
| ΣΤΟΙΧΕΙΑ ΕΠ              | ΕΝΔΥΣΗΣ                 |                                                                                                    |
|                          |                         | Επιχειρησιακό σχέδιο (business plan)                                                                                                    |
| <b>Α.</b><br>Σχέδιο      | Επιχειρησιακό<br>Σχέδιο | Επιχειρησιακό σχέδιο (business plan) το οποίο περιλαμβάνει, μεταξύ άλλων,<br>περιγραφή του είδους και της φύσης της ανάπτυξης, με ειδική αναφορά στις πτυχές<br>που αφορούν στις ιδιαιτερότητές της, όπως είναι μεταξύ άλλων η προώθηση της<br>καινοτομίας, η ανάπτυξη νέων τεχνολογιών, η κοινωνική πρόνοια και η προστασία<br>του περιβάλλοντος                                                                                      |
|                          |                         | Προκαταρκτική έκθεση πολεοδομικών χαρακτηριστικών                                                                                                    |
| <b>Β.</b> Προκα<br>Έκθεσ | ταρκτική<br>η – Μελέτη  | Προκαταρκτική έκθεση αναφορικά με τα ιδιοκτησιακά και πολεοδομικά<br>χαρακτηριστικά της ακίνητης ιδιοκτησίας, την οποία αφορά η προτεινόμενη<br>ανάπτυξη, τις προτεινόμενες χρήσεις της ανάπτυξης και τις παρεχόμενες<br>δραστηριότητες και υπηρεσίες, τον αριθμό και την περιγραφή των μόνιμων και<br>εποχικών θέσεων εργασίας που δημιουργούνται, αλλά και ανάλυση του κόστους και<br>του χρονοδιαγράμματος υλοποίησης της ανάπτυξης |
|                          |                         | Γενική Χωροταξική Μελέτη (Masterplan)                                                                                                    |
|                          |                         | Γενική Χωροταξική Μελέτη (Masterplan) η οποία θα περιλαμβάνει, μεταξύ άλλων,<br>προτεινόμενες χρήσεις και τα κατά προσέγγιση εμβαδά τους, προσβάσεις στην<br>περιοχή μελέτης, προσπελάσεις, κ.ά.                                                                                                    |
| ΧΡΗΜΑΤΟΔ                 | ΟΤΙΚΑ ΣΤΟΙΧ             | ΈΙΑ ΕΠΕΝΔΥΣΗΣ                                                                                                    |
|                          |                         | Προκαταρκτικός προϋπολογισμός επένδυσης                                                                                                    |
| Α. Πίνακα                | ας Δαπανών              | Προκαταρκτικός προϋπολογισμός επένδυσης ανά τομέα ανάπτυξης και μέγεθος<br>ανάπτυξης                                                                                                    |
| <b>Β.</b> Χρημα          | TO-                     | Χρηματοοικονομική ανάλυση δομής και πηγών χρηματοδότησης                                                                                                    |

|       | οικονομική<br>ανάλυση               | Χρηματοοικονομική ανάλυση της δομής και των πηγών χρηματοδότησης της<br>ανάπτυξης εκ της οποίας να προκύπτει ότι σε ποσοστό τουλάχιστον πενήντα τοις<br>εκατό (50%) είναι εξασφαλισμένη η χρηματοδότηση, είτε από ίδια κεφάλαια είτε με<br>τραπεζικές δεσμεύσεις                             |
|-------|-------------------------------------|----------------------------------------------------------------------------------------------------|
| Г.    | Ανάλυση κόστους<br>και βιωσιμότητας | Προκαταρκτική ανάλυση κόστους, οικονομικής βιωσιμότητας, ή/και<br>τεχνοοικονομική μελέτη βιωσιμότητας<br>Προκαταρκτική ανάλυση του κόστους και της οικονομικής βιωσιμότητας της<br>ανάπτυξης ή/και τεχνοοικονομική μελέτη βιωσιμότητας, ανάλογα με το μέγεθος και<br>το κόστος της ανάπτυξης |
| ΣΤΟΙΧ | ΈΙΑ ΓΙΑ ΜΕΛΕΤΗ Δ                    | ΕΟΥΣΑΣ ΕΠΙΜΕΛΕΙΑΣ (DUE DILIGENCE)                                                                                                    |
|       |                                     | Πιστοποιητικό Αλλαγής Ονόματος Αιτητή                                                                                                    |
|       |                                     | Αντίγραφο Πιστοποιητικού Αλλαγής Ονόματος Αιτητή, επίσημα μεταφρασμένο και<br>δεόντως επικυρωμένο, σε περιπτώσεις φυσικών προσώπων (όπου εφαρμόζεται)                                                                                                    |
| А.    | Στοιχεία Αιτητή                     | Πιστοποιητικό Λευκού Ποινικού Μητρώου Αιτητή                                                                                                    |
|       |                                     | Αντίγραφο Πιστοποιητικού Λευκού Ποινικού Μητρώου για τον Αιτητή επίσημα<br>μεταφρασμένο και δεόντως επικυρωμένο (από τη χώρα καταγωγής και τη χώρα<br>παραμονής τους ή από τη Δημοκρατία σε περίπτωση που διαμένουν στην Κύπρο)<br>(ισχύος 3 μηνών)                                          |
|       | Στοιχεία<br>Εταιρείας               | <b>Πιστοποιητικό Λευκού Ποινικού Μητρώου της Εταιρείας/ Συνεταιρισμού</b><br>Αντίγραφο Πιστοποιητικού Λευκού Ποινικού Μητρώου της Εταιρείας/<br>Συνεταιρισμού και των μετόχων της (ισχύος 3 μηνών)**                                                                                         |
|       |                                     | Πιστοποιητικό για συνδεδεμένες ή συνεργαζόμενες εταιρείες/<br>συνεταιρισμούς<br>Αντίγραφο Πιστοποιητικού για συνδεδεμένες ή συνεργαζόμενες εταιρείες/<br>συνεταιρισμούς επίσημα μεταφρασμένο και δεόντως επικυρωμένο                                                                         |
| в.    |                                     | <b>Επαγγελματικές δραστηριότητες της εταιρείας και ιστοσελίδα</b><br>Επαγγελματικές δραστηριότητες της εταιρείας και ιστοσελίδα (αν υπάρχει)                                                                                                    |
|       |                                     | Ελεγμένες Οικονομικές Καταστάσεις εταιρείας/ συνεταιρισμού                                                                                                    |
|       |                                     | Ελεγμένες Οικονομικές Καταστάσεις εταιρείας/ συνεταιρισμού για τα τελευταία 2<br>χρόνια (όπου εφαρμόζεται)                                                                                                    |
|       |                                     | Πιστοποιητικό διευθέτησης φορολογικών υποχρεώσεων της εταιρείας/<br>συνεταιρισμού και των μετόχων της                                                                                                    |
|       |                                     | Αντίγραφο Πιστοποιητικού διευθέτησης φορολογικών υποχρεώσεων στη<br>Δημοκρατία, στη χώρα καταγωγής και στη χώρα διαμονής (όπου εφαρμόζεται) της<br>εταιρείας/ συνεταιρισμού και των μετόχων της**                                                                                            |

Βεβαίωση Διευθέτησης Υποχρεώσεων με τις Υπηρεσίες Κοινωνικών Ασφαλίσεων

Αντίγραφο Βεβαίωσης Διευθέτησης Υποχρεώσεων με τις Υπηρεσίες Κοινωνικών Ασφαλίσεων στη Δημοκρατία, στη χώρα καταγωγής και στη χώρα διαμονής (όπου εφαρμόζεται) της εταιρείας/ συνεταιρισμού και των μετόχων της\*\*

Πιστοποιητικό μη πτώχευσης και μη εκκαθάρισης της εταιρείας/ συνεταιρισμού και των μετόχων της

Αντίγραφο Πιστοποιητικού μη πτώχευσης και μη εκκαθάρισης (Πιστοποιητικό Φερεγγυότητας), στην χώρα έδρας της εταιρείας/ συνεταιρισμού, επίσημα μεταφρασμένο και δεόντως επικυρωμένο της εταιρείας/ συνεταιρισμού και των μετόχων της\*\*

Αποδεικτικά στοιχεία διάθεσης απαραίτητου κεφαλαίου για τους επιχειρηματικούς σκοπούς

Αποδεικτικά στοιχεία για πηγές χρηματοδότησης ίδιων κεφαλαίων

Πληροφορίες σχετικά με επαγγελματικές δραστηριότητες και πηγή εισοδημάτων/ πλούτου του ιδιοκτήτη της εταιρείας

Πληροφορίες και σχετικά αποδεικτικά σχετικά με τις επαγγελματικές δραστηριότητες και την πηγή των εισοδημάτων/ πλούτου του ιδιοκτήτη της εταιρείας, συμπεριλαμβανομένων Βιογραφικού Σημειώματος (CV) και φορολογικών δηλώσεων για τα τελευταία 3 χρόνια

Πληροφορίες σχετικά με προέλευση και μέγεθος πλούτου του Τελικού Οικονομικού Επωφελούμενου

Πληροφορίες σχετικά με την προέλευση και το μέγεθος του πλούτου του Τελικού Οικονομικού Επωφελούμενου, συνοδευόμενες από σχετικά επικυρωμένα έγγραφα [όπως: i) δήλωση φορολογίας εισοδήματος, ii) αποδείξεις πληρωμής, iii) τραπεζικές καταστάσεις που δείχνουν τους μισθούς/ μπόνους/ μερίσματα που έλαβε, iv) ελεγμένα οικονομικά καταστατικά τυχόν ιδιωτικών εταιρειών, μαζί με απόδειξη κυριότητας και πληροφορίες σχετικά με τον τομέα δραστηριότητας και τη χώρα δραστηριότητας, v) απόδειξη πώλησης ακινήτου ή άλλων περιουσιακών στοιχείων, vi) κατάσταση επενδυτικού χαρτοφυλακίου (όποτε ισχύει)]

Διάγραμμα Δομής Ομάδας προς Τελικό Οικονομικό Επωφελούμενο

Διάγραμμα Δομής Ομάδας που οδηγεί στον Τελικό Οικονομικό Επωφελούμενο, υπογεγραμμένο από τον Τελικό Οικονομικό Επωφελούμενο (αν ισχύει)

\* Για εταιρείες εξωτερικού, να υποβάλλονται τα αντίστοιχα επίσημα πιστοποιητικά της εκάστοτε χώρας, επίσημα μεταφρασμένα και δεόντως επικυρωμένα.

Τα πιστοποιητικά πρέπει να είναι εκδομένα εντός των τελευταίων 6 μηνών. Σε αντίθετη περίπτωση, απαιτείται όπως επιπρόσθετα προσκομιστεί πρόσφατο επίσημο έγγραφο που να παρουσιάζει τη δομή της εταιρείας (Company Structure), και όλες τις υπόλοιπες απαιτούμενες πληροφορίες. \*\* Τα στοιχεία αυτά θα ελέγχονται και για μητρικές ή θυγατρικές, καθώς και για συνδεδεμένες ή συνεργαζόμενες, σε σχέση με την αιτήτρια εταιρεία, εταιρείες, όπως και για τους μετόχους τους.

**ΣΗΜΕΙΩΣΗ:** Για όλα τα πιο πάνω στοιχεία δύναται να ζητηθούν πρωτότυπα έγγραφα, τα οποία θα αποσταλούν ταχυδρομικώς εντός εύλογου χρονικού διαστήματος.